# **Coulometer User Guide**

- Introduction
  - Theory of Method
  - Interferences
- Apparatus, Reagents, & Materials
  - Hardware
    - Software
    - Laboratory Supplies
- Sample Preparation
  - Freeze-Drying the Sample
    - Grinding the Sample
       Weighing the Sample
    - Weighing the SamplePreparing Acidification Module and Coulometer Cell
- Sample Analysis
  - Running Samples
  - Shutting Down the Coulometer
  - Cleaning the Glassware
  - Data Handling
- Quality Assurance/Quality Control
  - Range and Rate
    - Analytical Batch
    - Control Limits
    - Blanks
    - Calibration
    - Calibration Verification
    - Precision
  - Accuracy
- LIMS Integration
  - Sample Characteristics
  - Analysis Characteristics
- LIMS Analysis Components
- Health, Safety, & Environment
  - Safety
  - Waste Management
- Maintenance/Troubleshooting
  - Common Problems
  - Measure Lamp Voltage
  - Evaluate Electronics
  - Thorough Cleaning
  - Parts and Consumables
- Installation Guide
- Site Preparation
- Hardware Setup
- LIMS Component Table
- Archive Versions

# Introduction

Coulometer analysis determines carbonate concentration in a variety of samples, including pure carbonates, soils, rocks, and liquids. Coulometry quantifies the carbon dioxide evolved from acidified samples and uses this to determine the carbonate content in the original sample. The inorganic carbon value obtained from this method is used in conjunction with TC (total carbon) measurements from the CHNS to arrive at an organic carbon value.

# Theory of Method

IODP's UIC Coulometrics CM5011 CM5015 coulometer provides absolute determination of the concentration of carbon dioxide ( $CO_2$ ) evolved from an acidification process. The coulometer cell is filled with a proprietary solution containing monoethanolamine and a colorimetric pH indicator. A platinum cathode and silver anode are positioned in the cell, and the assembly is located between a light source and a photodetector. When a gas stream passes through the solution,  $CO_2$  is quantitatively absorbed, reacting with the monoethanolamine to form a titratable acid. This acid causes the color indicator to fade. A spectrophotometer monitors the change in the solution's percent transmittance (%T). As %T increases, the titration current is automatically adjusted to generate a base at a rate proportional to the reduction of %T. When the solution returns to its original color (original %T), the current stops. The amount of  $CO_2$  evolved is calculated from the duration and magnitude of the current required to balance the acid by  $CO_2$  evolution. Based on the principle of Faraday's Law of Electrolysis (the quantity of a substance produced by electrolysis is proportional to the quantity of electricity used), each mole of electrons added to the solution is equivalent to 1 mole of  $CO_2$  titrated.

Chemical reactions occurring in the coulometer cell follow:

Absorption of CO<sub>2</sub> by the cathode solution (cathode reaction):

 $CO_2 + HOCH_2CH_2NH_2 \longrightarrow HOCH_2CH_2NHCOOH$ 

Electrochemical generation of OH<sup>-</sup> (cathode reaction):

2H<sub>2</sub>O + 2e<sup>-</sup> --> H<sub>2 (q)</sub> + 2OH<sup>-</sup>

Neutralization of absorbed  $\rm CO_2$  reaction product by electrochemically generated  $\rm OH^-$ :

Anode reaction:

 $AgO \longrightarrow Ag^+ + e^-$ 

### Interferences

A variety of carrier gases can be used for coulometry (O2, N2, He, and dry air). The JRSO uses N2 for the measurement. Interferences caused by compounds such as SO<sub>2</sub>, SO<sub>3</sub>, H<sub>2</sub>S, HCI, HBr, HI, and  $CI_2$  are removed with KOH and AgNO<sub>3</sub> scrubbers.

# Apparatus, Reagents, & Materials

### Hardware

- Coulometer unit (UIC CM5011CM5015) with titration cell (*Figure 1*)
   Acidification module (similar to UIC CM5030) (*Figure 2*)
- · Dual balance system, motion-compensated, with control software

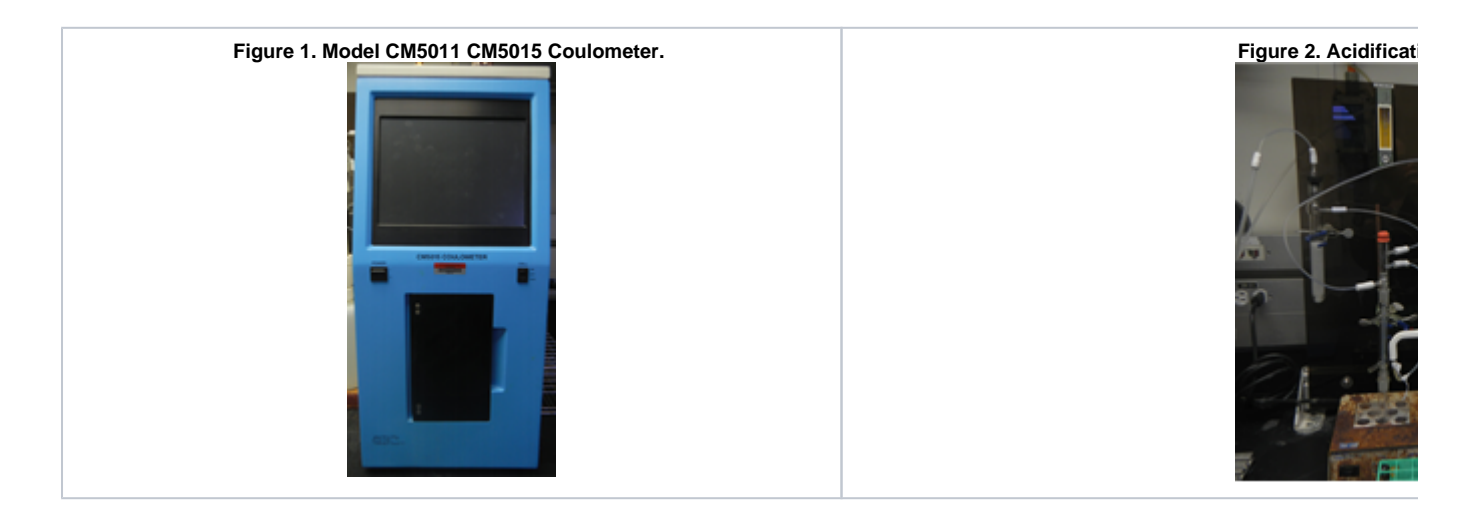

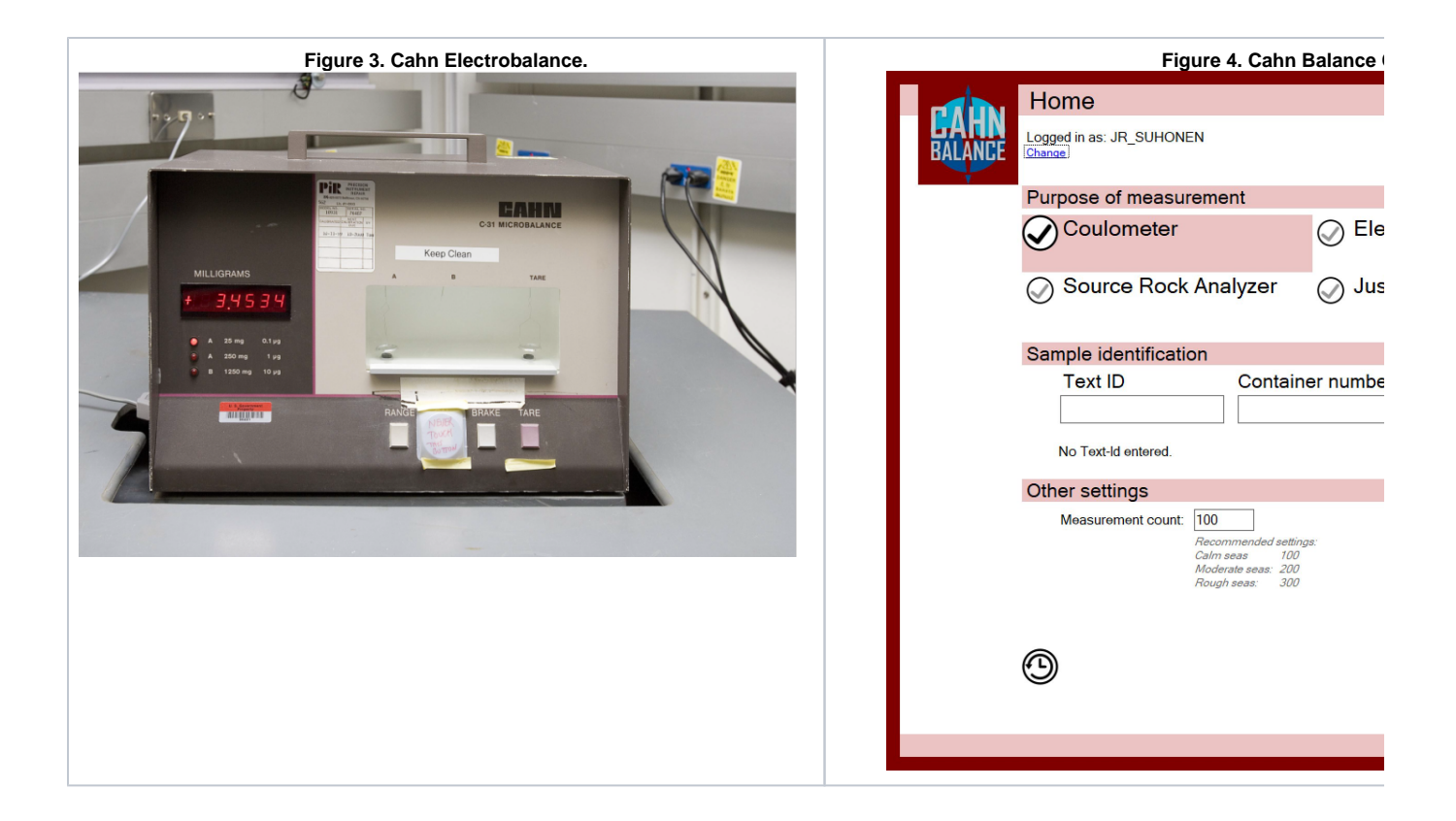

### **Dual Balance System Hardware**

A Cahn balance and 2 Mettler Toledo XS204 analytical balances with motion compensation software are used to measure the mass of samples and chemicals. The Cahn balance (*Figure 3*) measures samples for the Coulometer.

### Software

### **Dual Balance System Software**

Motion compensation software developed in house allows the user to weigh the mass of chemicals and samples at sea. Reagents must be measured on the Mettler-Toledo XS204 balance using the Balance Master program (see Balance User Guide). Sample material must be measured on the Cahn balance (unless the sample is larger than ~1 gram) (*Figure 4*).

# Laboratory Supplies

### **Apparatus**

- KOH pre-scrubber trap
- AgNO<sub>3</sub> post-scrubber trap
- Reaction flask/reaction vial
- Bottle-top dispenser, 5 mL
- Agate mortar and pestle

#### **Materials**

- Wax paper boats
- Scoop
- Tweezers
- Sample containers

### Reagents

- Potassium hydroxide (KOH)
- Silver nitrate (AgNO<sub>3</sub>)
- · Potassium iodide (KI)
- Sulfuric acid (H<sub>2</sub>SO<sub>4</sub>)

- Hydrochloric acid (HCI)
- Anode solution (UIC proprietary)
- Cathode solution (UIC proprietary)

#### Gases

• Nitrogen (99.995% or better) is used as carrier gas to minimize the amount of CO<sub>2</sub> the scrubber (KOH) must absorb

### **Reagent Solutions**

45% KOH ([%w/v]: add 90 g KOH pellets to water and make up to 200 mL once fully dissolved) (to make 500 mL, add 225 g KOH pellets to
water and make up to 500 mL once fully dissolved)

Warning! This procedure liberates caustic fumes and heat. Perform in a fume hood.

- 3% AgNO<sub>3</sub> ([%w/v]: dissolve 3 g silver nitrate in water and make up to 100 mL when fully dissolved) (to make 250 mL, dissolve 7.5 g silver nitrate in water and make up to 250 ml once fully dissolved)
- 2N H<sub>2</sub>SO<sub>4</sub>: add 55.5 mL concentrated sulfuric acid to water and make up to 1L (to make 100 mL, add 5.55 mL concentrated sulfuric acid to water and make up to 100 mL)
- 2N HCI: add 166 mL concentrated hydrochloric acid to water and make up to 1L

# Sample Preparation

Liquid samples are pipetted directly into the sample tube. Most samples use 2 mL volume. If samples are suspected to contain high sulfur contents, use 0.5 mL to avoid overloading the AgNO<sub>3</sub> trap.

**Solid samples** must be dried, ground, and weighed before introduction into the prepared Coulometer apparatus. The workflow for solid sample preparation is as follows:

- 1. A scientist or staff member logs wet sample information into SampleMaster at the sampling table. The sample is given the name CARB to ensure proper routing.
- 2. Freeze-dry the sample
- 3. Homogenize (grind) the sample
- 4. Weigh the sample
- 5. Prepare the coulometer for analysis

# Freeze-Drying the Sample

- 1. Cut the sample bags or roll back the top to ensure an open orifice during the freeze-drying process.
- Place the sample in the freeze-drier in the Chemistry Lab under vacuum for 12 hrs. If sample is finely divided and is clumpy, freeze-drying
  may take >12 hrs. Sample should appear dry and powder easily (in mortar and pestle). If the sediment feels cold when removing from the
  freeze drier then it has not fully dried. Allow additional time for drying.
- 3. Do not overload the freeze dryer.

# Grinding the Sample

- 1. Remove the freeze-dried sample from the sample bag and place in a mortar. If the sample volume is too large to be ground in the mortar, grind it in separate smaller portions and recombine.
- 2. Grind the sample with a pestle to a fine, powder-like consistency with no large clumps. If the sample is too hard to grind in a mortar and pestle, use the mixer mill (see the X-ray technician for assistance in operating the mixer mill).
- 3. Transfer the sample to a new bag or container. Use the Wheaton 16 mL glass vials with plastic snap caps.

# Weighing the Sample

- 1. Log into Cahn Balance software. The log-in is the same as the LIMS database ID.
- 2. Select Coulometer. Set Measurement count to based on sea state. Scan the Text ID of the sample into the Text ID field. Enter the number of the vial into the Container number field.
- 3. Fold a small piece of weighing paper (~3 cm x 2 cm) on opposite edges to create a weighing "boat". Place the paper boat on the left weighing pan. Place a similar size paper boat on the tare pan (right). Close the door and click **Tare**.
- 4. Once the tare is finished, add the sample on the weighing pan (~11–13 mg) using a scoop. Observe the weight on the display on the balance, taking the tare value into account, until the weight is acceptable.
- 5. Press Weigh on the screen.
- 6. Once the measurement is finished, write the mass in the coulometer notebook and click Save.

# Preparing Acidification Module and Coulometer Cell

- 1. Add granular KI to the empty small section of the Carbon Coulometer Cell (the anode cell) to a depth of 5 mm from the bottom of the cell (*Fig* ure 5, far right).
- 2. Fill the large section of the Carbon Coulometer Cell with cathode solution to the "100" mark.

- 3. Fill the small section of the Carbon Coulometer Cell with anode solution to to the "100" mark.
- 4. Important! Add the anode solution quickly (within 1 min) after filling the cathode cell, or else the cathode solution will start filtering through the junction between the cells and contaminate the anode solution.
- 5. Fill the KOH pre-scrubber trap 1/2 full of 45% KOH solution.
- 6. Fill the AgNO<sub>3</sub> post-scrubber trap 1/2 full of 3% AgNO<sub>3</sub> solution.
- 7. Add 3 drops of 2N  $H_2SO_4$  to the AgNO<sub>3</sub> trap.
- 8. Attach the input gas tube (carrier gas inlet) to the KOH trap.
- 9. Turn on the gas flow and set to 100 cm<sup>3</sup>/min.
- 10. Connect the KOH trap to the reaction flask.
- 11. Connect the reaction flask to the horizontal fitting on the  ${\rm AgNO}_3$  trap.
- 12. Connect the top of the AgNO3 trap to the Carbon Coulometer Cell.
- 13. Connect the anode/cathode to the titration cell ports next to the titration cell.

#### Figure 5. Acidification Module and Carbon Coulometer Cell.

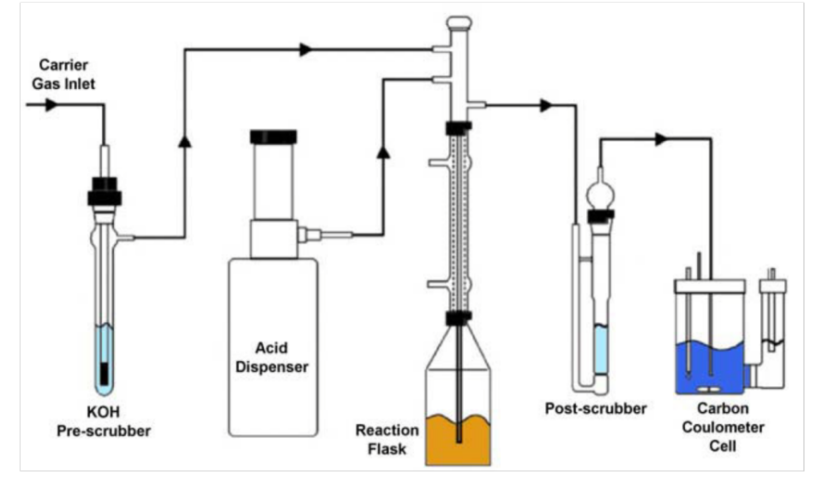

# Sample Analysis

Once the sample is placed in the reaction vial, acid is added to release  $CO_2$  gas. This gas is carried through the coulometer cell and into the titration cell, where the sample is titrated by the coulometer automatically and the software plots  $\mu$ g carbon vs. time. The software evaluates the slope of the plot against a drift threshold and then compares the slope against **\$Threshold\_slope** (method-determined value equivalent to 29% transmittance) to determine when the titration is complete. When the threshold is reached, titration halts and the final result is expressed in  $\mu$ g C, from which weight percent (wt%) CaCO<sub>3</sub> can be calculated.

| <b>PDUD</b>   | Home                         |            |              |         |            |                      |           |          |
|---------------|------------------------------|------------|--------------|---------|------------|----------------------|-----------|----------|
| METER         | Logged in as: PERC<br>Change | OCO        |              |         |            |                      |           |          |
|               | Worklist                     |            |              |         |            |                      | 6         |          |
| Sample        |                              | Text ID    | Container ID | Mass    | Weighed by | Timestamp            |           | <b>H</b> |
| 374-U1524C-16 | R-2-W 85/86-CARB             | CYL9386901 | 15           | 12.4241 | MOORTGAT   | 2018-02-11 23:45:58  |           | ×        |
|               |                              |            |              |         |            |                      |           | $\Theta$ |
|               |                              |            |              |         |            |                      |           | 0        |
|               |                              |            |              |         |            |                      |           |          |
|               |                              |            |              |         |            |                      |           |          |
|               |                              |            |              |         |            |                      |           |          |
|               |                              |            |              |         |            |                      |           |          |
|               |                              |            |              |         |            |                      |           |          |
|               |                              |            |              |         |            |                      |           |          |
|               |                              |            |              |         |            |                      |           |          |
|               |                              |            |              |         |            |                      |           |          |
|               |                              |            |              |         |            |                      |           |          |
|               |                              |            |              |         |            |                      |           |          |
|               |                              |            |              |         |            |                      |           |          |
|               |                              |            |              |         |            |                      |           |          |
|               |                              |            |              |         |            |                      |           |          |
| <b>^</b>      |                              |            |              |         | -          |                      | _         | J        |
| $\odot$       |                              |            |              |         | () ()      | Measure              |           |          |
| -             |                              |            |              |         | - (        | 374-U1524C-16R-2-W 8 | 5/86-CARB |          |
|               |                              |            |              |         | ```        |                      |           |          |
|               |                              |            |              |         |            |                      |           |          |

Figure 6: Coulometer software sample list screen. Options to refresh the list, append a new sample, edit an existing sample, or delete a sample on the top right. The bottom left button allows the user to view the measurement history. The Measure button commences a measurement for the currently highlighted sample.

# **Running Samples**

Prepare the coulometer cell, place it in the coulometer and connect the leads before turning on power.

- 1. Turn on the heating unit and power to the main coulometer unit.
- 2. Choose emulation mode on the screen.

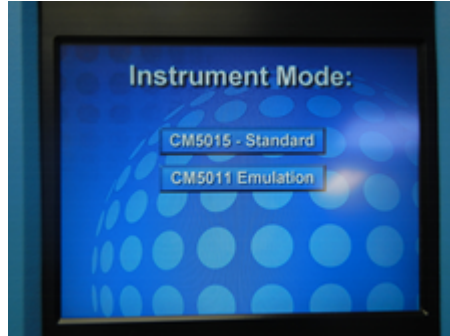

3. Click Run Cell Setup on the screen.

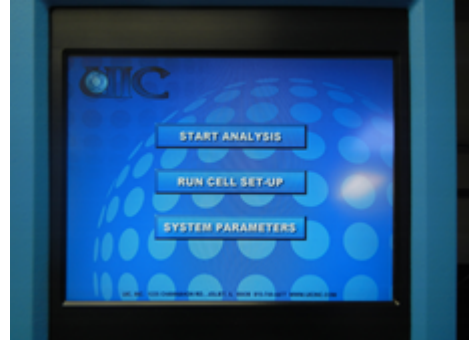

4. On the transmittance screen that appears, check to see that the value is **between 2,700 and 4,000**. If not, swivel the coulometer cell until a value in this range is acquired. Do not move the cell once this position has been found. Click **Next**.

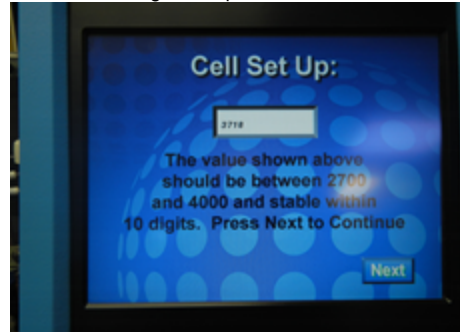

5. Click Start Analysis. The Cell Activity screen will appear. The %T should be between 99.8-100.1 and the Cell I should be 0.0.

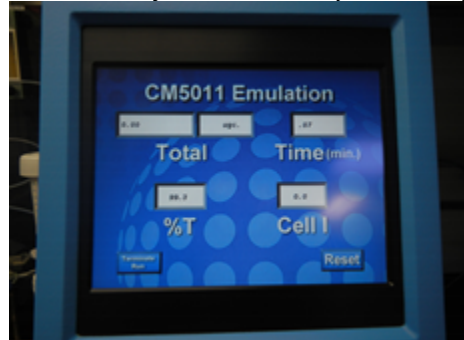

- 6. Switch the cell to **On**, on the main coulometer unit.
- 7. Allow the cell to equilibrate for 30-45 minutes before continuing. The %T should be 29.6 and steady.
- 8. Login to the Coulometer software using a LIMS login.
- 9. Calibrate the instrument (see Calibration) or verify calibration (Calibration Verification), as applicable.
- 10. Highlight a sample to be measured. Replicates of a sample (same TEXTID) are stored within the same line of the sample list. A dropdown option appears over the sample name allowing the user to select the desired replicate.
- 11. Connect the sample vial to jacketed condenser component of the sample introduction system. Ensure the connection is airtight. Then slowly add 5 mL of 2N HCl using the connected bottle-top dispenser.
- 12. Quickly press Measure in the sample list page of the coulometer software. If the measurement is delayed the results may underestimate the calcium carbonate percentage. A measurement screen will appear displaying real time data acquisition, the options to abort or stop the measurement, and to save/not save the results. The slope threshold is a measurement of the µg carbon with respect to time, and may be adjusted to specify the stopping point of the titration. Setting the slope threshold too low increases measurement times with the possibility of including circuit noise in the results, whereas setting the threshold too high will cause the measurement to prematurely terminate. The default slope threshold is 0.1.
- 13. The cell solution will fade upon dissolution of carbon dioxide and will return to a blue color (i.e., the start point) during titration.
- 14. After the measurement is complete, press Save or Don't Save to keep or disregard the data. A few reasons to not save data:
  - a. Sample powder coated the sides of the vial and was not dissolved by the acid.
    - b. The amount of calcium carbonate was so low its signal is greatly influenced by instrument noise.
    - c. The slope threshold was set incorrectly.
    - d. There may be constituent siderite in the sample that confounds the results. Siderite tends to react with the acid less quickly than calcium carbonate
- 15. After saving the data the measurement screen will revert to the sample list screen.

| COULD<br>METER Logge | d in as: PERCUOCO                             |                        |                               | Waiting for titration to sta |                     |
|----------------------|-----------------------------------------------|------------------------|-------------------------------|------------------------------|---------------------|
| Current              | Data                                          | Sample:                | 374-U1524C-16R-2-W 85/86-CARB |                              | Text Id: CYL9386901 |
| Container number     | 15                                            | 1.0                    |                               |                              |                     |
| Sample mass          | 12.424                                        | 0.8                    |                               |                              |                     |
| Carbon (µg)          |                                               | 0.6                    |                               |                              |                     |
| Carbon %             |                                               | 0.4                    |                               |                              |                     |
| Calcium Carbonate %  |                                               | 5 <sup>0.2</sup>       |                               |                              |                     |
| Stop and Calc        | <ul> <li>Abort</li> <li>Don't save</li> </ul> | 0.0 dd<br>_0.2<br>_0.4 |                               |                              |                     |
| Slope threshold Cu   | urrent slope                                  | -0.6<br>-0.8<br>-1.0   | 2                             | 3<br>Time (s)                |                     |

The sample measurement screen

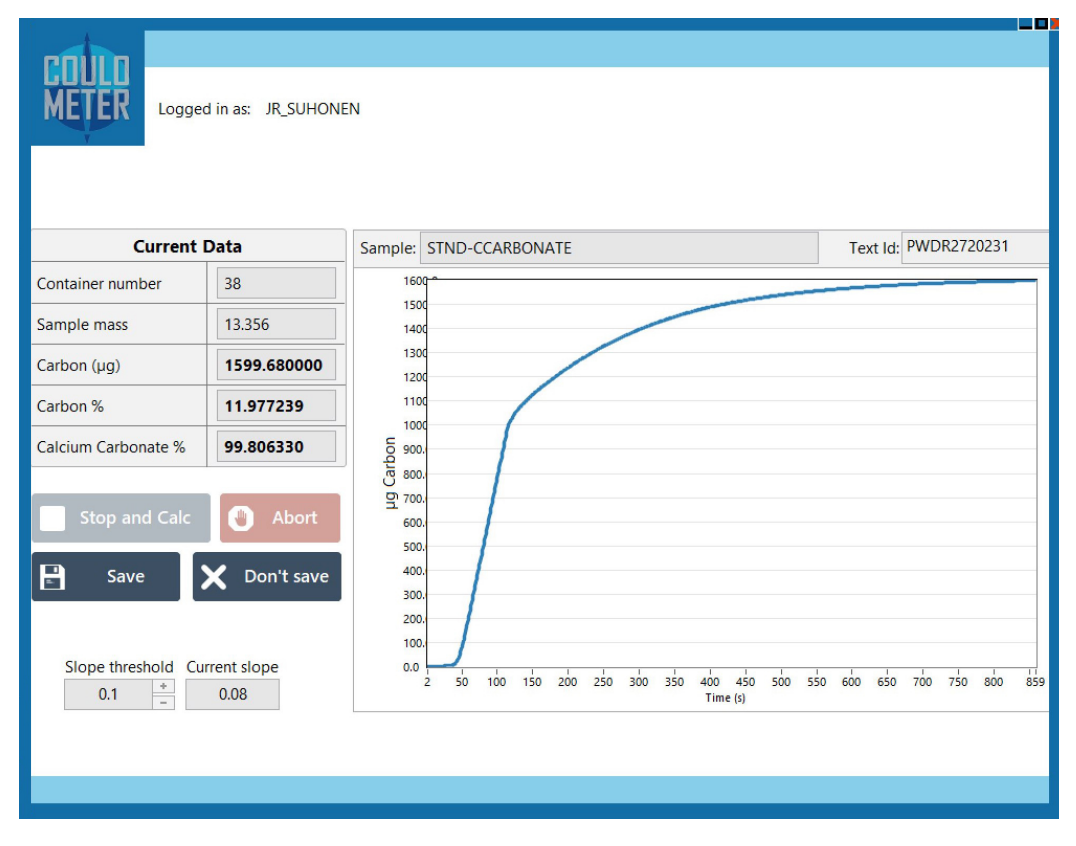

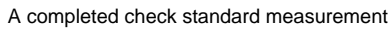

Shutting Down the Coulometer

Shut down the instrument after each run.

- 1. Turn off cell power, unit power, and heater power.
- 2. Unplug the electrodes and remove the titration cell.
- 3. Place the appropriate jumper between the red and black cell output fittings.
- 4. If the instrument is not to be run in next few days, remove all traps and dispose of solutions appropriately.
- 5. Rinse/dry all glassware.

### Cleaning the Glassware

- Sample tubes: rinse sample tubes with DI water and place into the oven to dry. They do not need to be acid washed.
- Cell: clean the cathode/anode cell in a fume hood by adding acetone to the anode cell. The acetone will leach through the bridge between the cells and clean it. Follow the acetone rinse by placing DI water in the anode cell and letting that leach through.
- Platinum electrodes (The electrode that goes in the larger cell compartment): Electrodes can acquire surface coatings from the solutions. Remove this coating by placing the electrode in a solution of 1:1 concentrated nitric acid: water for 20 seconds. Rinse with DI water immediately.
- Silver electrodes (The electrode that goes in the smaller cell compartment): Can rinse with ethanol and DI water along with light scrubbing with a sponge.

# **Data Handling**

Weight percent calcium carbonate is calculated from  $\mu$ g carbon measured during the titration as follows: %CaCO<sup>3</sup> =  $\mu$ g C x 8.333/sample mass

Sample mass is stored in LIMS associated with the container ID that the coulometer analysis is associated with.

# Quality Assurance/Quality Control

QA/QC for Coulometer analysis consists of instrument calibration and continuing calibration verification using check standards, along with blanks and replicate samples.

# Range and Rate

The working range of the CO<sub>2</sub> coulometer is <1 to 10,000  $\mu$ g C per sample (optimum range = 1000–3000  $\mu$ g C). The coulometer cell solution can absorb >100 mg of C. Titrating at maximum current (200 mA), the coulometer can titrate  $_{1500 \ \mu$ g of carbon (or 5500  $\mu$ g CO<sup>2</sup>{~}) per min.

# Analytical Batch

An analytical batch is a method-defined number of samples with which QC samples including calibration verification, blank check, and replicate samples are run. Because samples are grouped into QC batches, if problems arise, affected samples can be identified and reanalyzed. Analytical batches for the coulometer are typically 10 samples.

# Control Limits

Each QA/QC sample has one the following results:

- In Control
- In Control (exceeds warning limit
- Out of Control (exceeds control limit)

For a system to be considered in control, all QA/QC samples (blanks, calibration verification [CV] standards, and replicate samples) must be in control.

### In Control

A QA/QC sample is in control when the sample analysis result is within a certain tolerance of acceptable limits (usually 1¿). Calibration verification standards should be within acceptable limits of the actual value of carbonate, blanks should be within acceptable limits of background levels of carbonate, and replicate samples should be within acceptable limits of precision. When the system is in control, as indicated by acceptable results on QA/QC samples, analytical results for unknown samples are considered to be reliable.

### In Control (Warning Limit Exceeded)

When QA/QC samples exceed the warning limits (generally 2¿ but ¿ to 3¿¿, the system is considered to be in danger of becoming out of control (but is not yet out of control). Typically, the warning situation indicates that the operator must decide whether to take action. The operator can continue the analysis if he or she does not think that the control limit will be exceeded.

### **Out of Control**

If the control limits are exceeded (generally 3¿), the instrument system is considered out of control and all samples in the current analytical batch are invalid and should be reanalyzed once corrective action has been taken to put the system back in control.

### Blanks

A blank is run every *N* (defined by method) samples. The blank result is evaluated against \$CL, the method-defined percent threshold that the measured blank value can deviate from standard value and still be considered in control, and \$WL, the method-defined percent threshold that the measured blank value can deviate from the standard value before setting a warning flag.

- If the blank result is <\$WL and <\$CL, the system is in control and analysis can continue.
- If the blank result is >\$WL and <\$CL, the system is flagged with warning limits, although analyses can proceed.
- If the blank result is >\$CL, the system is out of control and samples in the analytical batch (between the previous blank and the current blank) are invalid and must be rerun.

## Calibration

The Coulometer instrument electronics are calibrated by the manufacturer. Each time the reagents are changed a calibration curve is constructed by running the following standards:

- Blank: 0% CaCO<sub>3</sub>
- STD 1: standard level to bracket the lower end of expected sample value range
- STD 2: standard level to bracket upper end of expected sample value range
- CaCO3: 100% CaCO<sub>3</sub>

The calibration curve is calculated using linear fit, least-squares method as measured CaCO<sub>3</sub> vs. STD CaCO<sub>3</sub>:

| Variable       | Calculation                                                                          |
|----------------|--------------------------------------------------------------------------------------|
| y = STD_CaCO3  | (mass_C_std/mass_std) x (100.087/12) x 100% = 834% x mass_C_std/mass_std             |
| m = slope      | (STD_CaCO3/Sample_CaCO3)                                                             |
| b = intercept  | STD_CaCO3                                                                            |
| x = meas_CaCO3 | (mass_C_sample/mass_sample) x (100.087/12) x 100% = 834% x mass_C_sample/mass_sample |
| y = mx + b     | (834% x mass_C_std/mass_std) = m x (834% x mass_C_sample/mass_sample) + b            |

A transfer function relates measured µg carbon from the instrument to normalized %CaCO<sub>3</sub>. This transfer function is applied to all measurements in the range for which the calibration is valid.

# **Calibration Verification**

A check standard is run every 6 hr of Coulometer instrument operation or every 10 samples (whichever comes first). Check standards consist of a 100% CaCO<sub>3</sub> standard (reagent grade calcium carbonate).

The check standard result is evaluated against the threshold for %variance limits for calibration verification standard (X) against true value as follows: (834% x mass\_C\_normal/mass\_normal) = m x (834% x mass\_C\_check/mass\_check) + b (834% x mass\_C\_normal/mass\_normal) = normalized%CaCO3\_

- If the check standard \$X >1%, then rerun the standard.
- If the check standard \$X >1% on the rerun, then change the reagent solution, recalibrate the instrument, and rerun all samples in the corresponding analytical batch.
- If the check standard rerun falls within actual value ±1%, then run the check standard again to determine one of the following:
- If the verification check standard run falls within actual value ±1% then the check standard is considered successful and analysis can continue.
- If the verification check standard \$X >1%, then change the reagent solutions, recalibrate the instrument, and rerun all samples in the corresponding analytical batch.

### Precision

Every N (defined by method) samples, a single sample is analyzed in replicate. The deviation between the two sample results is evaluated against \$CL, the method-defined maximum percent deviation allowable for the precision to be considered in control, and \$WL, the method-defined percent deviation allowable for the precision before setting a warning flag.

- If precision is <\$WL and <\$CL, the system is in control and analysis can continue.
- If precision is >\$WL and <\$CL, the system is flagged with warning limits, although analyses can proceed.</li>

• If precision is >\$CL, the system is out of control and samples in the analytical batch are invalid and must be rerun.

### Accuracy

Typical accuracy using the UIC Coulometer is as follows:

- Carbonate carbon in calcium carbonate: 12.00%/12.00% ± 0.05%
- Titration accuracy is  $\pm 0.15\%$  in samples with >1000 µg C.
- If sample volume limits CO<sub>2</sub> evolution to small amounts, accuracy is better than ~1 μg C.

# **LIMS** Integration

### Sample Characteristics

- · Analysis is typically performed on a homogenized powdered subsample
- · Sample type can be homogenized powder or aqueous
- · Analysis is destructive

## Analysis Characteristics

### Weight Analysis

Data have the following dependencies on weight analysis:

- Mass of carbonate sample (measured)
- Container ID (directly input)

### **Coulometer Analysis**

The following analysis components are uploaded from the coulometer into the LIMS with each sample result:

- Sample ID
- Instrument serial number
- Analysis timestamp
- µg carbon measured (measured)
- Slope threshold
- Analysis duration
- Method reference
- Calibration information
- Slope (m)
- Intercept (b)
- R<sup>2</sup>
- Timestamp

# LIMS Analysis Components

| Analysis  | Component                          | Definition                                              | Unit |
|-----------|------------------------------------|---------------------------------------------------------|------|
| COUL      | calcium_carbonate_percent          | Concentration of CaCO <sub>3</sub> in sample            | wt%  |
|           | carbon_mass                        | Mass of carbon in sample                                | μg   |
|           | carbon_percent                     | Concentration of carbon in sample                       | wt%  |
|           | container_number                   |                                                         |      |
|           | mass                               | Mass of sample                                          | mg   |
| COUL_QAQC | calcium_carbonate_expected_percent | Concentration of CaCO <sub>3</sub> expected in standard | wt%  |
|           | calcium_carbonate_percent          | Concentration of CaCO <sub>3</sub> in sample            | wt%  |
|           | carbon_expected_mass               | Mass of carbon expected in a standard                   | μg   |

|  | carbon_expected_percent | Concentration of carbon expected in standard                       | wt% |
|--|-------------------------|--------------------------------------------------------------------|-----|
|  | carbon_mass             | Mass of carbon found in standard                                   | μg  |
|  | carbon_percent          | Percent carbon found in standard                                   | wt% |
|  | container_number        |                                                                    |     |
|  | corr2                   | Correlation coefficient R <sup>2</sup>                             |     |
|  | intercept               |                                                                    |     |
|  | mass                    | Mass of sample                                                     | mg  |
|  | slope                   |                                                                    |     |
|  | standard_percent        | Percent of carbon expected in standard as determined from standard | wt# |

# Health, Safety, & Environment

### Safety

#### Carbon Cathode Solution (CM300-001)

-Hazardous components: Dimethyl sulfoxide, Monoethanolamine, Tetraethylammonium bromide (TEAB) -Hazards:

- Inhalation: irritant; TEAB toxic
- Absorption: irritant; TEAB toxic/potential mutagen
- Ingestion: TEAB toxic

-Handling: absorbs CO2; keep tightly closed.

-Storage: keep away from oxidizers, heat, and ignition sources

-PPE: gloves, safety glasses

-Reactivity: stable; incompatible with oxidizers, acids, alkali metals, CO2

#### Carbon Anode Solution (CM300-0002)

-Hazardous components: Dimethyl sulfoxide, potassium iodide -Hazards:

- Inhalation: irritant
- · Absorption: irritant

-Storage: keep away from heat/ignition sources and oxidizing agents

-PPE: gloves, safety glasses

-Reactivity: stable; incompatible with oxidizers, acids, alkali metals, CO

#### Potassium Iodide (CM300-003)

#### -Hazards:

- Inhalation: irritant
- Absorption: irritant
- Ingestion: irritant

-Incompatible materials: alkaloid salts, chloral hydrate, potassium chlorate, metallic salts, tartaric and other acids, bromine trifluoride, fluorine perchlorate

## Waste Management

Waste of cathode and anode solutions should be collected in a bottle until it can be removed during the next port call. The potassium hydroxide and silver nitrate solutions may be disposed of in the sink.

# Maintenance/Troubleshooting

## **Common Problems**

### **Poor Results**

| Potential explanation                    | Solution                                                                                                    |
|------------------------------------------|----------------------------------------------------------------------------------------------------|
| Non-coulometer malfunction               | Inspect other components of the system for leaks, clogs, expended solutions or scrubber chemicals              |
| Clogged frit in cell                     | See Thorough Cleaning, below                                                                                   |
| Silver electrode not in cell             | Lower electrode into solution                                                                                  |
| Excessive deposits on silver electrode   | Clean electrode with saturated KI solution, rinse with water                                                   |
| No excess KI in anode compartment        | Add KI to anode compartment                                                                                    |
| Excessive deposits on platinum electrode | Clean platinum electrode with 1:1 concentrated nitric acid to water solution, then rinse thoroughly with water |
| Exhausted coulometer solutions           | Replace coulometer solutions                                                                                   |
| Improper cell alignment                  | Align cell and run new Cell Setup                                                                              |
| Faulty coulometer calibration            | Perform Electronic Calibration Check (and contact UIC if it fails)                                             |
| No stir bar in cell                      | Place stir bar in cell                                                                                         |

## Instrument Not Operating Properly

| Check                              | Specifications                                                               |
|------------------------------------|------------------------------------------------------------------------------|
| Age of titration solution          | If >50 samples have been analyzed using current titration solution, make new |
| Age of reagents in the traps       | If >50 samples have been analyzed using reagent in traps, replace solutions  |
| Are the traps assembled correctly? | Verify that the traps are assembled correctly and in the proper order        |

## **Endpoint Never Reached**

If the endpoint never seems to occur (the instrument continues to register small amounts of carbon long after the expended endpoint is reached), check the following:

| Potential explanation                  | Solution                                                                                                    |
|----------------------------------------|----------------------------------------------------------------------------------------------------|
| Sample takes a long time to break down | Some samples take longer to break down than others Sample was not homogenized to a fine enough powder Use a slightly stronger acid for $CO_2$ evolution Make sure heater element on the block is working. |
| Titration solution is old              | Change titration solution and recalibrate the instrument                                                                                                    |
| KOH scrubber is exhausted              | Change out all reagents in scrubber                                                                                                    |
| Fittings are leaking                   | Any leaks in fittings allows atmospheric air into the system                                                                                                    |

### **Readings Are Too Low**

| Potential explanation    | Solution                                                                                                    |
|--------------------------|----------------------------------------------------------------------------------------------------|
| Inadequate sample pickup | Check that inner plastic tubing in the sample is within 5 mm of bottom of glass sample tube                                            |
| Leaks                    | Check tubing connections for leaks<br>Make sure plastic screws that connect the adapters are not cracked<br>Check sulfuric acid O-ring |

## Silver Nitrate Tube Clogged

This tube is prone to clogging. To clean, use compressed air, then rinse with DI water. Note: Blow air through the tube over the sink to silver nitrate isn't blown all over the lab.

### **Display Not Lit**

| Potential explanation | Solution               |
|-----------------------|------------------------|
| Power not on          | Turn on power          |
| Blown fuse            | Replace fuse           |
| Defective display     | Contact UIC for repair |

## **Coulometer Lamp Not Lit**

| Potential explanation | Solution                               |
|-----------------------|----------------------------------------|
| Defective lamp        | Replace lamp or contact UIC for repair |

## **No Cell Current**

| Potential explanation               | Solution                                                                   |
|-------------------------------------|----------------------------------------------------------------------------|
| Cell current switch in OFF position | Switch cell current switch to ON position                                  |
| Loose electrical connection         | Check both red and black electrode connections; check electrode continuity |
| Defective power supply              | Contact UIC for repair                                                     |
| Defective current source            | Contact UIC for repair                                                     |

### Low %T

A solution color change from the light blue at 29% transmittance to a royal dark blue at 0% indicates high silica in the sample, typical of a diatom mat. Ask the scientists to refrain from taking CARB samples from diatom layers.

| Potential explanation                                        | Solution                                                                                                    |
|--------------------------------------------------------------|----------------------------------------------------------------------------------------------------|
| Lamp brightness has deteriorated with age                    | Replace lamp (CM140-005)                                                                                                    |
| Path to detector is blockedLight path blocked                | Check for physical blocking of the light path; you will need to run a new Cell Setup once the cell is moved                                      |
| Lamp voltage is incorrect                                    | Measure lamp voltage (see Measure Lamp Voltage)                                                                                                  |
| Detector and/or filter are<br>cloudedDefective<br>photodiode | Replace filter (CM140-001) or photodiode (CM140-002). It is best to replace entire photodiode subassembly (CM101-<br>178).Contact UIC for repair |
| Detector is<br>defectiveDefective amplifier<br>circuit       | See Evaluate Electronics Contact UIC for repair                                                                                                  |
|                                                              |                                                                                                    |

| Loose connection on front end board    | Locate the front end board (CM110-020). Ensure all connectors to the board are plugged in securely; reset connectors by pushing on them.                                                                                                    |
|----------------------------------------|----------------------------------------------------------------------------------------------------|
| Electronic problem on<br>circuit board | Run electronics checks (see <i>Evaluate Electronics</i> )<br>If CM110-020 board is replaced electronic calibration is necessary. It is best to replace with a set of calibrated<br>boards (CM01-139) or complete calibration kit: filter, lamp, detector, and calibrated boards (CM101-177). |

## **Cell Current Won't Shut Off**

| Potential explanation              | Solution                               |
|------------------------------------|----------------------------------------|
| Defective main board               | Contact UIC for repair                 |
| Bubbles flowing through light path | Reposition cell and run new Cell Setup |
| Cathode solution is expended       | Clean and refill cell                  |

### Low Maximum Current (less than 200 mA when %T is greater than 62)

| Potential explanation                  | Solution                                                     |
|----------------------------------------|--------------------------------------------------------------|
| Clogged frit in cell                   | See Thorough Cleaning below                                  |
| Excessive deposits in silver electrode | Clean electrode with saturated KI solution, rinse with water |

### Solution Rising in Anode Compartment

| Potential explanation  | Solution                        |
|------------------------|---------------------------------|
| Blocked vent cell tube | Clear or replace vent cell tube |

# Measure Lamp Voltage

- 1. Remove cell from coulometer, turn off power, and remove left side panel.
- 2. Locate the carbon front end board (CM110-020).
- 3. Attach a volt meter to TP7 (red) and TP8 (black) on the CM110-020 board.
- 4. Turn voltmeter on in DC mode and record lamp voltage.
- 5. Adjust %T knob full clockwise and measure lamp voltage.
- 6. If lamp voltage is lower than the recommended range (<2.0–2.3 V), adjust the potentiometer marked RV4 to increase voltage. Do not increase voltage >2.5 V.

## **Evaluate Electronics**

### Maximum/Minimum %T Test

- 1. Remove cell from coulometer.
- 2. Turn %T knob fully clockwise and record %T (should be >100%; factory setting = 110%).
- 3. Rotate %T knob fully counterclockwise and record minimum %T (factory setting = 12%).

### **Electronic Calibration Check**

An electronic calibration check is performed to verify the proper operation of the internal components of the CM5015. This check does not verify the integrity of the analytical cell, the front-end system, or analytical standards.

### To perform the electronic calibration check:

- 1. Switch the cell current switch to the OFF (center) position.
- 2. Disconnect and remove the cell from the cell compartment.

- 3. Turn on the main power supply and allow the instrument to warm up for a minimum of thirty (30) minutes.
- 4. From the Main Menu screen, touch System Parameters.
- 5. From the System Parameters screen, touch Change Settings.
- 6. Select the following parameters:
  - ° Analysis type = Carbon ( $CO_2$  and  $CO_3$  will be chosen in subsequent tests)
  - Calculation based on = Units Only
  - % Difference criteria = 0.1 (This value does not matter. It will not be used in any calculations.)
  - Factor = 1.0
  - Number of Readings = 2
  - Interval = 1.0
  - Timing Method = Fixed # of Readings
  - Sampling Method = Manual
  - Print Out Format = Cal. Test Format
  - Instrument ID = Default Value
  - Analyst ID = Default Value
- 1. From the Main Menu screen touch Run Cell Set-Up.
- 2. From the Cell Setup screen, make sure the value is stable. Touch Next to continue.
- 3. Note: the value will be less than 2700. Expect the value to be between 1200 and 1700.
- 4. From the Main Menu screen touch Run Analysis.
- 5. The Cell Activity screen will be presented. Touch Next to continue.
- 6. On the How Many Samples? screen enter 2 and touch Next.
- 7. On the Sample Entry screen enter BLANK for the first Sample Name and touch Enter (no Sample Size is required).
- 8. On the Sample Entry screen enter QC for the second Sample Name and touch Enter (no Sample Size is required).
- 9. The Begin Analysis/Monitor Cell Activity screen will be presented. Keep the Cell Current switch in the OFF (middle) position.
- 10. Touch Begin Analysis.
- 11. The Analyzing Sample screen will be presented. The %T should show 99.7—100.2 and the Cell I (cell current) should be 0.0—0.1.
- 12. After 1 minute the analysis will end and the Sample Complete screen will be presented momentarily as the data are written to the SD card.
- 13. The Begin Analysis/Monitor Cell Activity screen will be presented. Switch the Cell Current switch to the TEST (lower) position.
- 14. Touch Begin Analysis.
- 15. The Analyzing Sample screen will be presented. The %T should show 99.7—100.2 and the Cell I (cell current) should be 199.8—200.1.
- 16. After 1 minute the analysis will end and the Sample Complete screen will be presented.
- 17. Record the Result and Time values from the screen. These values will also be printed to the optional printer [the JRSO does not have one], saved to the SD card, and transmitted through the serial and/or Ethernet ports for recovery later.
- 18. From the Sample Complete screen touch Done.
- 19. Repeat steps 4 through 22, selecting CO<sub>2</sub> and CO<sub>3</sub>, successively as the Analysis Type.
- 20. Use the data that was collected from the three analyses to make the following calculations:

| Analysis Type   | Theoretical Value | Actual Result | Time | Normalized Result | % Difference |
|-----------------|-------------------|---------------|------|-------------------|--------------|
| Carbon          | 1493.8            |               |      |                   |              |
| CO <sub>2</sub> | 5473.5            |               |      |                   |              |
| CO3             | 7463.1            |               |      |                   |              |

Actual Result = data collected from Step 22

Time = data collected from Step 22

Normalized Result = Actual Result / Time

% Difference = ((Normalized Result—Theoretical Value)/Theoretical Value)x100%

The calculated % Difference for any of the Analysis Types should be below  $\pm$  0.15%. If any of the values are > 0.15%, contact UIC for a bench calibration of the instrument.

# **Thorough Cleaning**

At times, component parts may require a more thorough cleaning. To clean the frit, fill the cell with enough 1:1 concentrated nitric acid to water solution to cover the frit and allow the acid to clean the frit overnight. Dispose of the acid and rinse the cell and frit completely with water before re-use. If the potassium iodide solution turns brown after refilling the anode compartment, the frit has not been sufficiently rinsed.

1. With no cell in coulometer, install a shorting strap and turn on current.

2. Set coulometer as follows:

- Mode = 15 (CALIB)
- Run/Latch switch = latch
- Count/time switch = count
- Timeset switch = 10.0 (sec)
- 1. Press Reset and let electronics stabilize for 10 min.
- 2. Rotate %T fully clockwise until 200 mA current displays.
- 3. Every 10 s an audible alarm will sound and display should freeze at 100,000 ± 500 counts. Record the results of 10 readings.

#### Calibration Check for Modes 1–6

- 1. With no cell in coulometer, install a shorting strap and turn on current.
- 2. Adjust %T knob so cell current is at 200 mÅ.
- 3. Set coulometer as follows:
- Run/Latch switch = latch
- Count/time switch = count
- Timeset switch = 1.0 (min)

1. Set Mode, press Reset, and record reading. Repeat for modes of interest. Expected mode readings:

- Mode 1 (up to 0.1 µg/C) = 1493.8
- Mode 2 (up to 0.01 µg/C) = 1493.8
- Mode 3 (mg C/L) = 7469.0
   Mode 4 (μg CO<sub>2</sub>) = 5473.5
- Mode 5 (µg CO<sub>3</sub>) = 7463.1
- Mode 6 (µg O) = 1989.8

### **Evaluate Settings Performance**

- 1. With no cell in coulometer, install a shorting strap and turn on current.
- 2. Open left side panel of coulometer and locate the main board (top board on left side).
- 3. Locate toggle switch mounted on main circuit board (normal position is center: RUN). Change to LO (toward left/back of coulometer). This is low current setting.
- 4. Record cell current (should be 2 mA on LO setting).
- 5. Toggle switch to HI (toward right/front of coulometer).
- 6. Record cell current (should be 200 mA on **HI** setting).
- 7. Move switch back to RUN position.

#### **Evaluate Current Reduction System**

- 1. With no cell in coulometer, install a shorting strap and turn on current.
- 2. Set %T at maximum (200 mA) using clockwise rotation then rotate slowly counterclockwise until current drops to 199 mA (should correspond to 63% ± 1%T).
- 3. Continue rotating knob slowly counterclockwise and record cell current at 50%T (should be 130 ± 5 mA), 40%T (69 ± 5 mA), and 35% (39 ± 5 mA)
- 4. Continue to slowly rotate knob counterclockwise and record the point at which cell current drops to 0 (should be ~29% ± 1%T). Cell current should be 2 mA just above %T cutoff point.

## Parts and Consumables

### **Coulometer Cell Parts**

#### Figure 7. Coulometer Cell.

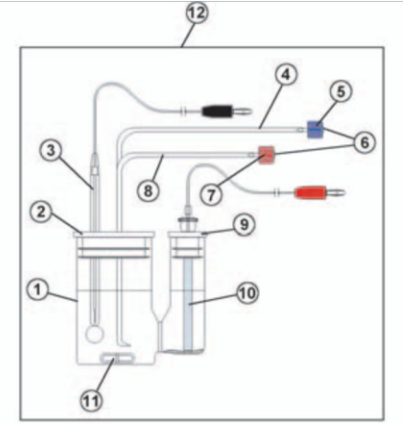

| Part | Name                        | UIC Part Number |
|------|-----------------------------|-----------------|
| 1    | Cell with side arm          | CM200-051       |
| 2    | Cathode top                 | CM192-005       |
| 3    | Platinum electrode, cathode | CM101-034       |
| 4    | Cell inlet tube             | CM190-002       |
| 9    | Anode top                   | CM192-006       |
| 10   | Silver electrode, anode     | CM101-033       |
| 11   | Stir bar, 1.5 in.           | CM121-006       |
| 12   | Complete cell assembly      | CM210-008015    |

## Chemicals

| Name                                                           | UIC Part Number |
|----------------------------------------------------------------|-----------------|
| Carbon cathode solution, 1 gallon                              | CM300-001       |
| Carbon anode solution, 16 oz                                   | CM300-002       |
| Potassium iodide, 50 g                                         | CM300-003       |
| Calcium carbonate standard, 100 g                              | CM301-002       |
| Carbon cell reagent kit<br>CM300-001<br>CM300-002<br>CM300-003 | CM310-001       |

## Expected Consumable Usage

Expected usage levels of consumables are as follows. Actual usage levels will vary depending on sample load, type, matrix, carbon levels, and interfering substance levels.

| UIC Part Number | Name                     | Estimated usage |
|-----------------|--------------------------|-----------------|
| CM300-001       | Carbon cathode solution  | 250 mL/wk       |
| CM300-002       | Carbon anode solution    | 32 mL/wk        |
| CM300-003       | Potassium iodide         | 3.2 g/wk        |
| CM101-033       | Silver electrode (anode) | 400 analyses    |

| CM101-034 | Platinum electrode (cathode) | Replace only when broken |
|-----------|------------------------------|--------------------------|
| CM129-071 | Cell inlet tube fitting      | 1/6 months               |
| CM140-005 | Lamp                         | 1/12 months              |
|           | 45% solution                 | 15-25 mL/month           |
|           | 2N HCI solution              | 10 mL/sample             |
| CM210-022 | Pre-scrubber                 | 1/year                   |
| CM192-003 | Check valve, pk/6            | 10 weeks per valve       |

### **Additional Consumables**

- Silver Nitrate: 4 g per 200 samples
- KOH: 500 g/3000 samples
- Anode solution: 25 mL per 200 samples
- Cathode solution: 150 mL per 200 samples
- KI: 5 g per 200 samples

### **Vendor Contact Information**

UIC Inc. 1225 Channahon Road Joliet, IL 60436 800-342-5842 uicsales@uicinc.com www.uicinc.com

# Installation Guide

### Site Preparation

### **Coulometer Site Requirements**

- Clean compressed air (oil-free; zero grade preferred) ¿ 40 psi
- Two 110 V outlets; 8 A peak
- Vent for reaction effluent (preferred as effluent smells bad, releasing amine derivatives)
- Counter area ¿ 2 ft x 2 ft
- Cooling capacity = 800 btu

# Hardware Setup

Be certain that the CM5015 is running in CM5011 emulation mode for proper interface with the JRSO software. Also note that the "latch" commands used with the CM5011 are not applicable to the CM5015.

### **Coulometer Serial Port Jumper Configuration**

- 1. Turn unit power off.
- Remove top cover to expose circuit board.
   Set jumpers 1 and 4 to ON.
- 4. Set jumpers 2 and 3 to OFF.

### **Coulometer Serial Port Settings**

- Baud rate = 9600 bps
- Data bits = 8
- Stop bits = 1
- Parity = none

# LIMS Component Table

| COUL         SMPLE         Exp         Exp expediation number           COUL         SMPLE         Site         Site alta mumber           COUL         SMMLE         Site         Core:         Core: <th>ANAL<br/>YSIS</th> <th>TABLE</th> <th>NAME</th> <th>ABOUT TEXT</th>                                                                                                    | ANAL<br>YSIS | TABLE  | NAME               | ABOUT TEXT                                                                                                    |
|----------------------------------------------------------------------------------------------------|--------------|--------|--------------------|----------------------------------------------------------------------------------------------------|
| COUL         SMMPLE         Sile         Sile is unmore           COUL         SMMPLE         Hole         Hole is number           COUL         SMMPLE         Type         Type type indicates the coring tool used to recover the core (typical types are F, H, R, X).           COUL         SMMPLE         Sect         Sect section number           COUL         SMMPLE         Sect         Sect section number           COUL         SMMPLE         Sect section number         Sect section number           COUL         SMMPLE         Sample number         Sect section number           COUL         SMMPLE         sample_number         Sample number, automatically generated, database identifier for a sample, hito are sended filer to narrow your search by<br>an instanted intripic seross al angrice.           COUL         SMMPLE         sample_number         Sample name: short mame that may be specified for a sample. You can use an advanced filer to narrow your search by<br>an instanted intripic seross al sample.           COUL         SMMPLE         tanget and the sample number in divid subsect and number in divid subsect and number in divid subsect and number in divid subsect and number in divid subsect and number in divid subsect and number in divid subsect and number in divid subsect and number in divid subsect and number in divid subsect and number in divid subsect and number in divid subsect and number in divid subsect and number in divid subsect anding in 1. and CCR ending in 2. <td< td=""><td>COUL</td><td>SAMPLE</td><td>Exp</td><td>Exp: expedition number</td></td<>                                                                                                    | COUL         | SAMPLE | Exp                | Exp: expedition number                                                                                                    |
| COUL         SAMPLE         Hole         Hole non-number           COUL         SAMPLE         Core         Core is on number           COUL         SAMPLE         Sect         Section number           COUL         SAMPLE         AVV         AVV and the conjug is on inside           COUL         SAMPLE         AVV         AVV and the conjug is on inside           COUL         SAMPLE         AVV         AVV and the conjug is on inside           COUL         SAMPLE         AVV         AVV and the conjug is one inside is one inside           COUL         SAMPLE         Isolation inside         Sample Number automatically generated database isolation on a sample in the primary key of the SAMPLE table           COUL         SAMPLE         Isolation inside in sample in side isolation inside in the sample isolation inside in the sample isolation inside in a sample. Tame: Sample sate: Side - Character isolation inside in a sample. Tame: Side isolation in the sample isolation inside in a sample. Tame: Side isolation in the isolation in the sample isolation inside isolation inside in a sample. Tame: Side isolation in the isolation in the isolatiso isolation in the isolation in the isolatiso isolati                                                                                                    | COUL         | SAMPLE | Site               | Site: site number                                                                                                    |
| COUL         SAMPLE         Core         Core number           COUL         SAMPLE         Type type indicates the originol used to recover the core (typical types are F, H, R, X).           COUL         SAMPLE         Exect section number           COUL         SAMPLE         text.id         Text.ID: automatically generated database identifier for a sample, also carried on the printed labels. This identifier is quartated to be unper across all anarybe.           COUL         SAMPLE         text.id         Sample Animes: automatically generated database identifier for a sample. This is the parany key of the SAMPLE to take.           COUL         SAMPLE         takel jetmine: automatically generated database identifier for a sample. This is the parany key of the SAMPLE to take.           COUL         SAMPLE         takel jetmine: automatically generated database is theriter on a sample. You can use an advanced filer to narrow your search by anarobic is the paranet is the paranet is the paranet is the paranet. This file is usually null and is unnecessary because any sample captured on the JR is a sample. You can use an advanced filer to narrow your search to expectifier to matically paranet is the paranet is the para                                                                                               | COUL         | SAMPLE | Hole               | Hole: hole number                                                                                                    |
| COUL         SAMPLE         Type         Type type indicates the coing tool used to recover the core (typical types are F, H, R, X).           COUL         SAMPLE         Sect.         Sect.                                                                                                    | COUL         | SAMPLE | Core               | Core: core number                                                                                                    |
| COUL         SAMPLE         Sect         Section number           COUL         SAMPLE         AVX         AVX: archive (A) or working (W) section haff.           COUL         SAMPLE         text_Lid         TraL_D: statementally generated databases identifier or a sample, also carried on the printed labels. This identifier is identifier or a sample. This is the primary key of the SAMPLE table.           COUL         SAMPLE         tabel identifier automatically generated databases identifier or a sample. This is the primary key of the SAMPLE table.           COUL         SAMPLE         sample_name         Sample_name is not parameter.           COUL         SAMPLE         sample_same         Sample_name is not parameter.           COUL         SAMPLE         sample_same         Sample name: soft name than may be specified for a sample. Two can use an advanced filter on narrow your search by This parameter.           COUL         SAMPLE         sample same.         Copied: similar in acope to the oxyecition number, the difference being that the project is the current cuise, whereas is parameter.           COUL         SAMPLE         tacapt.         Copieut content is captured contin. The field is sually nul and is unnecessary because any sample captured on the JR has a sample_number ending in 1. and CCR ending in 2.           COUL         SAMPLE         changedO.         Changed by: usemane of account used to nake the sample to sample exoprimes.           COUL <t< td=""><td>COUL</td><td>SAMPLE</td><td>Туре</td><td>Type: type indicates the coring tool used to recover the core (typical types are F, H, R, X).</td></t<>                                                                                                    | COUL         | SAMPLE | Туре               | Type: type indicates the coring tool used to recover the core (typical types are F, H, R, X).                                                                                                    |
| COUL         SAMPLE         AVV         AVX: achive (A) or working (W) section hat.           COUL         SAMPLE         text, id         Text, D:: automicably generated database identifier for a sample, subscarted on the printed labels. This identifier is upuranteed to be unique across all samples.           COUL         SAMPLE         tabel_dot database identifier for a sample. This is the printed to labels. This name is not puranteed to incluse across all samples.           COUL         SAMPLE         tabel_dot database. Simple-than the tabel section is the printed to labels. This name is not puranteed unique across all samples.           COUL         SAMPLE         x_sample_state         Sample name: short name that may be specified for a sample. You can use an advanced fifter to name vary.           COUL         SAMPLE         x_sample_state         Sample name: hongo the the social for a sample. You can use an advanced fifter to name vary.           COUL         SAMPLE         t_onject.         Captured location: "captured location," this field is usually null and is unnecessary because any sample captured on the JR has a sample. number ending in 1. and GCR ending in 2.           COUL         SAMPLE         transport.         Captured location: transported the specified is usually null and is unnecessary because any sample captured on the JR has a sample. number ending in 1. and GCR ending in 2.           COUL         SAMPLE         transport.         Changed on: date/itme stamp for change made to a sample record           COUL <td>COUL</td> <td>SAMPLE</td> <td>Sect</td> <td>Sect: section number</td>                                                                                                    | COUL         | SAMPLE | Sect               | Sect: section number                                                                                                    |
| COUL         SAMPLE         total         Total (D): automatically generated database identifier for a sample, also carried on the printed labels. This identifier a uprannel of the unique across all samples.           COUL         SAMPLE         table identifier: automatically generated, human readable name for a sample. This is the primary key of the SAMPLE table.           COUL         SAMPLE         table identifier: automatically generated, human readable name for a sample. This is the primary key of the SAMPLE table.           COUL         SAMPLE         sample name: short name that may be specified for a sample. You can use an advanced filter to narrow your search by filtip parameter.           COUL         SAMPLE         x_project         Project: similar in scope to the expedition number, the difference being that the project is the current cruise, whereas expedition for a sample is usually ruli and is unnecessary because any sample captured on the JR first a sample.           COUL         SAMPLE         x_copic1         Captured boattor: "captured location," this field is usually ruli and is unnecessary because any sample captured on the JR first a sample.           RAMPLE         table integration of the competition automatic and GCR anding in 2.         Could SAMPLE         table integration of GCR anding in 2.           COUL         SAMPLE         changed_on         Changed by: userance of doe sample from tag and sample.         Sample total           COUL         SAMPLE         changed_on         Changed on: databilitme stamp for change made to a samp                                                                                                    | COUL         | SAMPLE | A/W                | A/W: archive (A) or working (W) section half.                                                                                                    |
| COUL         SAMPLE         sample_number         Sample Number: automatically generated, thruman readable name for a sample that is printed on labels. This name is not guaranteed unique across all samples.           COUL         SAMPLE         sample_name         Sample name: short name that may be specified for a sample. You can use an advanced filter to narrow your search by this parameter.           COUL         SAMPLE         x.sample_state         Sample name: short name that may be specified for a sample. You can use an advanced filter to narrow your search by this parameter.           COUL         SAMPLE         x.panjec_mame         Sample state: Single-character identifier always set to "W" for samples; standards can vary.           COUL         SAMPLE         x.panjec.         Project: similar in scope to the expedition number, the difference being that the project is the current cruise, whereas expedition number ending in 1, and GCR ending in 2           COUL         SAMPLE         tocation         Sample guarted by usemame of account used to make a change to a sample record           COUL         SAMPLE         changed by: usemame of account used to make a change to a sample record           COUL         SAMPLE         changed by: usemame of account used to make a change to a sample record           COUL         SAMPLE         changed by: usemame of account used to make a change to a sample record           COUL         SAMPLE         changed.pro         Changed or:: datafin angedefine to of apperent sample,                                                                                                    | COUL         | SAMPLE | text_id            | Text_ID: automatically generated database identifier for a sample, also carried on the printed labels. This identifier is guaranteed to be unique across all samples.                             |
| COUL         SAMPLE         Isabel_id         Label identifier automaticably generated, numan readable name for a sample that is printed on labels. This name is not may all samples.           COUL         SAMPLE         sample_name         Sample name: shot name that may be specified for a sample. You can use an advanced filter to narrow your search by this parameter.           COUL         SAMPLE         x_ample_state: Single-character identifier always set to "V" for samples; standards can vary.           COUL         SAMPLE         x_ample_distate: Single-character identifier always set to "V" for samples; standards can vary.           COUL         SAMPLE         x_ample_distate: Single-character identifier always set to "V" for samples; standards can vary.           COUL         SAMPLE         x_ample_distate: Single-character identifier always set to "V" for samples; standards can vary.           COUL         SAMPLE         x_appl_distate: Single-character identifier always set to "V" for samples; standards can vary.           COUL         SAMPLE         charped to: Canton: "captured tocation," shield is usually null and is unnecessary because any sample captured on the JR has a sample, number ending in 1, and GCR ending in 2           COUL         SAMPLE         charged to: distatifier stamp for charge made to a sample record           COUL         SAMPLE         charged to: distatifier stamp for charge made to a sample, expressed in meters.           COUL         SAMPLE         charged to: consoliciton on offserd o                                                                                                    | COUL         | SAMPLE | sample_number      | Sample Number: automatically generated database identifier for a sample. This is the primary key of the SAMPLE table.                                                                             |
| COUL         SAMPLE         sample_name         Sample name: short name that may be specified for a sample. You can use an advanced filter to narrow your search by<br>this parameter.           COUL         SAMPLE         x_sample_state         Sample state: Single-character identifier always set to 'W' for samples; standards can vary.           COUL         SAMPLE         x_project         Sample state: Single-character identifier always set to 'W' for samples; standards can vary.           COUL         SAMPLE         x_capt_loc         Captured doction: 'captured location, 'this field is usually rull and is unnecessary because any sample captured on the JR<br>has a sample_number ending in 1, and GCR ending in 2           COUL         SAMPLE         x_sampling_tool         Sample too: sampling tool used to take the sample (e.g., syringe, spatula)           COUL         SAMPLE         changed by         Changed on: datefilms tamp for on parent sample, expressed in meters.           COUL         SAMPLE         changed on         Changed on: datefilms tamp for on parent sample, expressed in meters.           COUL         SAMPLE         changed.on         Offset (m): too offset of sample from top of parent sample, expressed in meters.           COUL         SAMPLE         x.offset_cm         Offset (m): too offset of sample from top of parent sample, expressed in meters.           COUL         SAMPLE         x.offset_cm         Offset (m): too offset of sample trom top of parent sample, expressed in mete                                                                                                    | COUL         | SAMPLE | label_id           | Label identifier: automatically generated, human readable name for a sample that is printed on labels. This name is not guaranteed unique across all samples.                                     |
| COUL         SAMPLE         x_sample_state         Sample state: Single-character identifier always set to "W" for samples; standards can vary.           COUL         SAMPLE         x_project         Project: similar in scope to the expedition number, the difference being that the project is the current cruise, whereas expedition could refer to material/evalus obtained on previous cruises           COUL         SAMPLE         x_capt_loc         Captured location: "is field is usually null and is unnecessary because any sample captured on the JR has a sample_number ending in 1, and GCR ending in 2           COUL         SAMPLE         tocation:         Location: location that sample was taken; this field is usually null and is unnecessary because any sample captured on the JR has a sample_number ending in 1, and GCR ending in 2           COUL         SAMPLE         tocation: location that sample not to take the sample (e.g., syringe, spatula)           COUL         SAMPLE         changed_on         Changed by: userame of account used to make a change to a sample record           COUL         SAMPLE         x_offset         Offset (m): top offset of sample from top of parent sample, expressed in meters.           COUL         SAMPLE         x_offset         Offset (m): top offset of sample from top of parent sample, expressed in centimeters. This is a calculated field (offset, conserted to cm).           COUL         SAMPLE         x_offset                                                                                                    | COUL         | SAMPLE | sample_name        | Sample name: short name that may be specified for a sample. You can use an advanced filter to narrow your search by this parameter.                                                               |
| COUL         SAMPLE         x_project         Project similar in scope to the expedition number, the difference being that the project is the current cruise, whereas expedition could refer to material/results obtained on previous cruises           COUL         SAMPLE         x_capt_loc         Captured location: "captured location," this field is usually null and is unnecessary because any sample captured on the JR has a sample_number ending in 1, and GCR ending in 2           COUL         SAMPLE         (castion)         Location: to casting was taken; this field is usually null and is unnecessary because any sample captured on the JR has a sample_number ending in 1, and GCR ending in 2           COUL         SAMPLE         (changed _by)         Changed by: username of account used to make a change to a sample record           COUL         SAMPLE         changed on         Changed by: username of account used to make a change to a sample record           COUL         SAMPLE         sample_type         Sample from a predefined list (e.g., HOLE, CORE, LIO)           COUL         SAMPLE         x_offset_Cm         Offset (m): top offset of sample from top of parent sample, expressed in entimeters. This is a calculated field (offset, converted to cm)           COUL         SAMPLE         x_diffset                                                                                                    | COUL         | SAMPLE | x_sample_state     | Sample state: Single-character identifier always set to "W" for samples; standards can vary.                                                                                                    |
| COUL         SAMPLE         x_capt_loc         Captured location: "tast field is usually null and is unnecessary because any sample captured on the JR<br>has a sample_number ending in 1, and GCR ending in 2           COUL         SAMPLE         location         Location: tocation that sample was taker; this field is usually null and is unnecessary because any sample captured on the<br>JR has a sample_number ending in 1, and GCR ending in 2           COUL         SAMPLE         changed_by         Changed by: username of account used to take the sample (e.g., syringe, spatula)           COUL         SAMPLE         changed_on         Changed or: dath/ime stamp for change made to a sample record           COUL         SAMPLE         changed_on         Changed or: dath/ime stamp for on a predefined list (e.g., HOLE, CORE, LIQ)           COUL         SAMPLE         changed or: dath/ime stamp form top of parent sample, expressed in meters.           COUL         SAMPLE         x_offset_cm         Offset (orn): top offset of sample from top of parent sample, expressed in centimeters. This is a calculated field (offset, converted to cm)           COUL         SAMPLE         x_offset_cm         Offset (orn): top offset of sample from top of parent sample, expressed in centimeters. This is a calculated field (offset, converted to cm)           COUL         SAMPLE         x_ofiset_cm         Offset (orn): dameter of sample (not in length for): fameter of sample (ron in length for) is a calculated field (length, converted to cm).           COUL <td>COUL</td> <td>SAMPLE</td> <td>x_project</td> <td>Project: similar in scope to the expedition number, the difference being that the project is the current cruise, whereas expedition could refer to material/results obtained on previous cruises</td> | COUL         | SAMPLE | x_project          | Project: similar in scope to the expedition number, the difference being that the project is the current cruise, whereas expedition could refer to material/results obtained on previous cruises  |
| COUL         SAMPLE         location         Location that sample was taken; this field is usually null and is unnecessary because any sample captured on the<br>JR has a sample_number ending in 1, and GCR ending in 2           COUL         SAMPLE         changed_by         Changed by: username of account used to take the sample (e.g., syringe, spatula)           COUL         SAMPLE         changed_py         Changed on: date/time stamp for change made to a sample record           COUL         SAMPLE         changed_on         Changed on: date/time stamp for change made to a sample record           COUL         SAMPLE         sample_type         Sample type: type of sample from top of parent sample, expressed in meters.           COUL         SAMPLE         x.offset         Offset (cm): top offset of sample from top of parent sample, expressed in centimeters. This is a calculated field (offset, concoverted to cm)           COUL         SAMPLE         x.bottom_offset_cm         Bottom offset (cm): bottom offset of sample from top of parent sample, expressed in centimeters. This is a calculated field (offset, converted to cm)           COUL         SAMPLE         x.bottom_offset_cm         Bottom offset (cm): bottom offset of sample from top of parent sample, expressed in centimeters. This is a calculated field (offset, converted to cm)           COUL         SAMPLE         x.outig_len         Original length (m): field for the ength of a sample; not always (or reliably) populated           COUL         SAMPLE                                                                                                    | COUL         | SAMPLE | x_capt_loc         | Captured location: "captured location," this field is usually null and is unnecessary because any sample captured on the JR has a sample_number ending in 1, and GCR ending in 2                  |
| COUL         SAMPLE         x_sampling_tool         Sampling tool: sampling tool used to take the sample (e.g., syringe, spatula)           COUL         SAMPLE         changed_by         Changed by: username of account used to make a change to a sample record           COUL         SAMPLE         changed_on         Changed or: date/time stamp for change made to a sample record           COUL         SAMPLE         sample_type         Sample type: type of sample from a predefined list (e.g., HOLE, CORE, LIQ)           COUL         SAMPLE         x_offset         Offset (m): top offset of sample from top of parent sample, expressed in centimeters. This is a calculated field (offset, converted to cm)           COUL         SAMPLE         x_offset_cm         Diffset (m): top offset of sample from top of parent sample, expressed in centimeters. This is a calculated field (offset, length, converted to cm)           COUL         SAMPLE         x_offset_cm         Diameter (cm): bottom offset of sample from top of parent sample, expressed in centimeters. This is a calculated field (offset, length, converted to cm)           COUL         SAMPLE         x_diameter         Diameter (cm): diameter of sample, usually applied only to CORE, SECT, SHLF, and WRND samples; however this field is null on both Exp. 300 and 393, so it is no longer populated by Sample Master           COUL         SAMPLE         x_diameter         Diriginal length (m): field for the original length of a sample recred upon creation)           COUL                                                                                                    | COUL         | SAMPLE | location           | Location: location that sample was taken; this field is usually null and is unnecessary because any sample captured on the JR has a sample_number ending in 1, and GCR ending in 2                |
| COUL       SAMPLE       changed_by       Changed by: username of account used to make a change to a sample record         COUL       SAMPLE       changed_on       Changed on: date/time stamp for change made to a sample record         COUL       SAMPLE       sample_type       Sample type: type of sample from a predefined list (e.g., HOLE, CORE, LQ)         COUL       SAMPLE       x_offset       Offset (cm): top offset of sample from top of parent sample, expressed in meters.         COUL       SAMPLE       x_bottom_offset_cm       Ooffset (cm): top offset of sample from top of parent sample, expressed in centimeters. This is a calculated field (offset, converted to cm)         COUL       SAMPLE       x_bottom_offset_cm       Bottom offset (cm): top offset of sample from top of parent sample, expressed in centimeters. This is a calculated field (offset, converted to cm)         COUL       SAMPLE       x_diameter       Diameter (cm): top offset of sample (usually applied only to CORE, SECT, SHLF, and WRND samples; however this field is null on bit Exp. 390 and 393, so it is no longer populated by Sample Master         COUL       SAMPLE       x_length_cm       Length (m): field for the length of a sample (a guardial (ength, converted to cm).         COUL       SAMPLE       x_length_cm       Length (cm): field for the length of a sample (a guardial (ength, converted to cm).         COUL       SAMPLE       x_length_cm       Length (cm): field for the length of a sample (a guardial (ength, con                                                                                                    | COUL         | SAMPLE | x_sampling_tool    | Sampling tool: sampling tool used to take the sample (e.g., syringe, spatula)                                                                                                    |
| COULSAMPLEchanged_onChanged on: date/time stamp for change made to a sample recordCOULSAMPLEsample_typeSample type: type of sample from top of parent sample, expressed in meters.COULSAMPLEx_offset_cmOffset (m): top offset of sample from top of parent sample, expressed in centimeters. This is a calculated field (offset,<br>contred to cm)COULSAMPLEx_offset_cmOffset (m): bop offset of sample from top of parent sample, expressed in centimeters. This is a calculated field (offset,<br>contred to cm)COULSAMPLEx_bottom_offset_cmBottom offset (on: bottom offset of sample from top of parent sample, expressed in centimeters. This is a calculated field<br>(offset + length, converted to cm)COULSAMPLEx_diameterDiameter (cm): diameter of sample, usually applied only to CORE, SECT, SHLF, and WRND samples; however this field is<br>null on bot Exp. 390 and 393, so it is no longer populated by Sample MasterCOULSAMPLEx_ong_lenOriginal length (m): field for the original length of a sample; not always (or reliably) populatedCOULSAMPLEx_length_cmLength (m): field for the length of a sample from top of a sample (e.g., active, canceled)COULSAMPLEstatusStatus: single-character code for the current status of a sample (use and use and use                                                                                                    | COUL         | SAMPLE | changed_by         | Changed by: username of account used to make a change to a sample record                                                                                                    |
| COUL       SAMPLE       sample_type       Sample type: type of sample from a predefined list (e.g., HOLE, CORE, LIQ)         COUL       SAMPLE       x_offset       Offset (m): top offset of sample from top of parent sample, expressed in meters.         COUL       SAMPLE       x_offset_cm       Offset (cm): botom offset of sample from top of parent sample, expressed in centimeters. This is a calculated field (offset, converted to cm)         COUL       SAMPLE       x_botom_offset_om       Botom offset (cm): botom offset of sample from top of parent sample, expressed in centimeters. This is a calculated field (offset + length, converted to cm)         COUL       SAMPLE       x_laimeter       Diameter (cm): diameter of sample, usually applied only to CORE, SECT, SHLF, and WRND samples; however this field is null on both Exp. 390 and 393, so it is no longer populated by Sample Master         COUL       SAMPLE       x_orig_len       Original length (m): field for the original length of a sample; not always (or reliably) populated         COUL       SAMPLE       x_length_cm       Length (m): field for the length of a sample field lield (length, converted to cm).         COUL       SAMPLE       satus       Status: single-character code for the previous status of a sample; usual ways (or reliably) populated         COUL       SAMPLE       original_sample       Oid status: single-character code for the previous status of a sample (sudways (or reliably)         COUL       SAMPLE       satuard       <                                                                                                    | COUL         | SAMPLE | changed_on         | Changed on: date/time stamp for change made to a sample record                                                                                                    |
| COUL         SAMPLE         x_offset         Offset (m): top offset of sample from top of parent sample, expressed in meters.           COUL         SAMPLE         x_offset_cm         Offset (m): top offset of sample from top of parent sample, expressed in centimeters. This is a calculated field (offset, converted to cm)           COUL         SAMPLE         x_bottom_offset_cm         Bottom offset (cm): bottom offset of sample, usually applied only to CORE, SECT, SHLF, and WRND samples; however this field is null on both Exp. 390 and 393, so it is no longer populated by Sample Master           COUL         SAMPLE         x_orig_len         Original length (m): field for the original length of a sample; not always (or reliably) populated           COUL         SAMPLE         x_length         Length (m): field for the length of a sample [as entered upon creation]           COUL         SAMPLE         x_length_cm         Length (m): field for the length of a sample (e.g., active, canceled)           COUL         SAMPLE         status         Status: single-character code for the previous status of a sample; used by the LIME program to restore a canceled sample           COUL         SAMPLE         original_sample         Original sample: field tying a sample below the CORE level to its parent HOLE sample           COUL         SAMPLE         original_sample: the sample from which this sample was taken (e.g., for PWDR samples, this might be a SHLF or possibly and/ber PWDR)           COUL         SAMPLE         pare                                                                                                    | COUL         | SAMPLE | sample_type        | Sample type: type of sample from a predefined list (e.g., HOLE, CORE, LIQ)                                                                                                    |
| COULSAMPLEx_offset_cmOffset (cm): top offset of sample from top of parent sample, expressed in centimeters. This is a calculated field (offset, converted to cm)COULSAMPLEx_bottom_offset_cmBottom offset of sample from top of parent sample, expressed in centimeters. This is a calculated field (offset + length, converted to cm)COULSAMPLEx_diameterDiameter (cm): diameter of sample, usually applied only to CORE, SECT, SHLF, and WRND samples; however this field is null on both Exp. 390 and 393, so it is no longer populated by Sample MasterCOULSAMPLEx_orig_lenOriginal length (m): field for the original length of a sample, not always (or reliably) populatedCOULSAMPLEx_lengthLength (m): field for the length of a sample, a calculated field (length, converted to cm).COULSAMPLEx_length_cmLength (cm): field for the length of a sample. This is a calculated field (length, converted to cm).COULSAMPLEstatusStatus: single-character code for the current status of a sample (seq., active, canceled)COULSAMPLEoriginal_sampleOriginal sample: field tying a sample below the CORE level to its parent HOLE sampleCOULSAMPLEoriginal_sampleOriginal sample: field tying a sample below the CORE level to its parent HOLE sampleCOULSAMPLEparent_sample: the sample from which this sample was taken (e.g., for PWDR samples, this might be a SHLF or possibly another PWDR)COULSAMPLEparent_sample: the sample from which this sample was taken (e.g., for PWDR samples, this might be a SHLF or possibly another PWDR)COULSAMPLElogin_buLogin bu: usemame                                                                                                    | COUL         | SAMPLE | x_offset           | Offset (m): top offset of sample from top of parent sample, expressed in meters.                                                                                                    |
| COUL       SAMPLE       x_bottom_offset_cm       Bottom offset (cm): bottom offset of sample from top of parent sample, expressed in centimeters. This is a calculated field (offset + length, converted to cm)         COUL       SAMPLE       x_diameter       Diameter (cm): diameter of sample, usually applied only to CORE, SECT, SHLF, and WRND samples; however this field is null on both Exp. 390 and 393, so it is no longer populated by Sample Master         COUL       SAMPLE       x_orig_len       Original length (m): field for the original length of a sample; not always (or reliably) populated         COUL       SAMPLE       x_length       Length (m): field for the length of a sample [as entered upon creation]         COUL       SAMPLE       x_length_cm       Length (m): field for the length of a sample. This is a calculated field (length, converted to cm).         COUL       SAMPLE       x_length_cm       Length (m): field for the length of a sample. This is a calculated field (length, converted to cm).         COUL       SAMPLE       x_length_cm       Length (m): field for the length of a sample. This is a calculated field (length, converted to cm).         COUL       SAMPLE       vilginal_sample       Old status: single-character code for the current status of a sample; used by the LIME program to restore a canceled sample         COUL       SAMPLE       original_sample       Original sample from which this sample was taken (e.g., for PWDR samples, this might be a SHLF or possibly another PWDR)         COUL                                                                                                    | COUL         | SAMPLE | x_offset_cm        | Offset (cm): top offset of sample from top of parent sample, expressed in centimeters. This is a calculated field (offset, converted to cm)                                                       |
| COULSAMPLEx_diameterDiameter (cm): diameter of sample, usually applied only to CORE, SECT, SHLF, and WRND samples; however this field is<br>null on both Exp. 390 and 393, so it is no longer populated by Sample MasterCOULSAMPLEx_orig_lenOriginal length (m): field for the original length of a sample; not always (or reliably) populatedCOULSAMPLEx_lengthLength (m): field for the length of a sample [as entered upon creation]COULSAMPLEx_length_cmLength (cm): field for the length of a sample. This is a calculated field (length, converted to cm).COULSAMPLEstatusStatus: single-character code for the current status of a sample (e.g., active, canceled)COULSAMPLEold_statusOid status: single-character code for the previous status of a sample; used by the LIME program to restore a canceled<br>sampleCOULSAMPLEoriginal_sampleOriginal sample: field tying a sample below the CORE level to its parent HOLE sampleCOULSAMPLEparent_sampleParent sample: the sample from which this sample was taken (e.g., for PWDR samples, this might be a SHLF or possibly<br>another PWDR)COULSAMPLElogin_byStandard: T/F field to differentiate between samples (standard=F) and QAQC standards (standard=T)COULSAMPLElogin_dateLogin date: creation date of the sampleCOULSAMPLElogin_dateLogin date: creation date of the sampleCOULSAMPLElogin_dateLogin date: creation date of the sampleCOULSAMPLElogin_dateLogin date: date/time stamp for a change to a test record.COUL <t< td=""><td>COUL</td><td>SAMPLE</td><td>x_bottom_offset_cm</td><td>Bottom offset (cm): bottom offset of sample from top of parent sample, expressed in centimeters. This is a calculated field (offset + length, converted to cm)</td></t<>                                                                                                    | COUL         | SAMPLE | x_bottom_offset_cm | Bottom offset (cm): bottom offset of sample from top of parent sample, expressed in centimeters. This is a calculated field (offset + length, converted to cm)                                    |
| COULSAMPLEx_orig_lenOriginal length (m): field for the original length of a sample; not always (or reliably) populatedCOULSAMPLEx_lengthLength (m): field for the length of a sample [as entered upon creation]COULSAMPLEx_length_cmLength (cm): field for the length of a sample. This is a calculated field (length, converted to cm).COULSAMPLEstatusStatus: single-character code for the current status of a sample (e.g., active, canceled)COULSAMPLEold_statusOld status: single-character code for the previous status of a sample; used by the LIME program to restore a canceled<br>sampleCOULSAMPLEoriginal_sampleOriginal sample: field tying a sample below the CORE level to its parent HOLE sampleCOULSAMPLEparent_sampleParent sample: the sample from which this sample was taken (e.g., for PWDR samples, this might be a SHLF or possibly<br>another PWDR)COULSAMPLEstandardStandard: T/F field to differentiate between samples (standard=F) and QAQC standards (standard=T)COULSAMPLElogin_byLogin by: username of account used to create the sample (can be the LIMS itself [e.g., SHLFs created when a SECT is<br>created])COULSAMPLElogin_dateLogin date: creation date of the sampleCOULSAMPLElogin_dateLogin date: creation date of the sampleCOULSAMPLElogin_dateLogin date: treation cate/time stamp for a change to a test record.COULTESTtest statusTEST status: single-character code for the current status of a test (e.g., active, in process, canceled)COUL <td>COUL</td> <td>SAMPLE</td> <td>x_diameter</td> <td>Diameter (cm): diameter of sample, usually applied only to CORE, SECT, SHLF, and WRND samples; however this field is null on both Exp. 390 and 393, so it is no longer populated by Sample Master</td>                                                                                                    | COUL         | SAMPLE | x_diameter         | Diameter (cm): diameter of sample, usually applied only to CORE, SECT, SHLF, and WRND samples; however this field is null on both Exp. 390 and 393, so it is no longer populated by Sample Master |
| COULSAMPLEx_lengthLength (m): field for the length of a sample [as entered upon creation]COULSAMPLEx_length_cmLength (cm): field for the length of a sample. This is a calculated field (length, converted to cm).COULSAMPLEstatusStatus: single-character code for the current status of a sample (e.g., active, canceled)COULSAMPLEold_statusOld status: single-character code for the previous status of a sample; used by the LIME program to restore a canceled sampleCOULSAMPLEoriginal_sampleOriginal sample: field tying a sample below the CORE level to its parent HOLE sampleCOULSAMPLEparent_sampleParent sample: the sample from which this sample was taken (e.g., for PWDR samples, this might be a SHLF or possibly another PWDR)COULSAMPLEstandardStandard: T/F field to differentiate between samples (standard=F) and QAQC standards (standard=T)COULSAMPLElogin_byLogin by: username of account used to create the sample (can be the LIMS itself [e.g., SHLFs created when a SECT is created])COULSAMPLElogin_dateLogin date: creation date of the sampleCOULSAMPLElogin_dateLogin date: creation date of the sampleCOULSAMPLElegacyLegacy flag: T/F indicator for when a sample is from a previous expedition and is locked/uneditable on this expeditionCOULTESTtest changed_onTEST changed on: date/time stamp for a change to a test record.COULTESTtest statusTEST old status: single-character code for the previous status of a test; used by the LIME program to restore a canceled test </td <td>COUL</td> <td>SAMPLE</td> <td>x_orig_len</td> <td>Original length (m): field for the original length of a sample; not always (or reliably) populated</td>                                                                                                    | COUL         | SAMPLE | x_orig_len         | Original length (m): field for the original length of a sample; not always (or reliably) populated                                                                                                |
| COULSAMPLEx_length_cmLength (cm): field for the length of a sample. This is a calculated field (length, converted to cm).COULSAMPLEstatusStatus: single-character code for the current status of a sample (e.g., active, canceled)COULSAMPLEold_statusOld status: single-character code for the previous status of a sample; used by the LIME program to restore a canceled sampleCOULSAMPLEoriginal_sampleOriginal sample: field tying a sample below the CORE level to its parent HOLE sampleCOULSAMPLEparent_sampleParent sample: the sample from which this sample was taken (e.g., for PWDR samples, this might be a SHLF or possibly another PWDR)COULSAMPLEstandardStandard: T/F field to differentiate between samples (standard=F) and QAQC standards (standard=T)COULSAMPLElogin_byLogin by: username of account used to create the sample (can be the LIMS itself [e.g., SHLFs created when a SECT is created])COULSAMPLElogin_dateLogin date: creation date of the sampleCOULSAMPLElegacyLegacy flag: T/F indicator for when a sample is from a previous expedition and is locked/uneditable on this expeditionCOULTESTtest changed_onTEST changed on: date/time stamp for a change to a test record.COULTESTtest old_statusTEST old status: single-character code for the previous status of a test; used by the LIME program to restore a canceled                                                                                                    | COUL         | SAMPLE | x_length           | Length (m): field for the length of a sample [as entered upon creation]                                                                                                    |
| COULSAMPLEstatusStatus: single-character code for the current status of a sample (e.g., active, canceled)COULSAMPLEold_statusOld status: single-character code for the previous status of a sample; used by the LIME program to restore a canceledCOULSAMPLEoriginal_sampleOriginal sample: field tying a sample below the CORE level to its parent HOLE sampleCOULSAMPLEparent_sampleParent sample: the sample from which this sample was taken (e.g., for PWDR samples, this might be a SHLF or possibly<br>another PWDR)COULSAMPLEstandardStandard: T/F field to differentiate between samples (standard=F) and QAQC standards (standard=T)COULSAMPLElogin_byLogin by: username of account used to create the sample (can be the LIMS itself [e.g., SHLFs created when a SECT is<br>created])COULSAMPLElogin_dateLogin date: creation date of the sampleCOULSAMPLElegacyLegacy flag: T/F indicator for when a sample is from a previous expedition and is locked/uneditable on this expeditionCOULTESTtest changed_onTEST changed on: date/time stamp for a change to a test record.COULTESTtest statusTEST old status: single-character code for the previous status of a test; used by the LIME program to restore a canceledCOULTESTtest old_statusTEST old status: single-character code for the previous status of a test; used by the LIME program to restore a canceled                                                                                                    | COUL         | SAMPLE | x_length_cm        | Length (cm): field for the length of a sample. This is a calculated field (length, converted to cm).                                                                                              |
| COULSAMPLEold_statusOld status: single-character code for the previous status of a sample; used by the LIME program to restore a canceled<br>sampleCOULSAMPLEoriginal_sampleOriginal sample: field tying a sample below the CORE level to its parent HOLE sampleCOULSAMPLEparent_sampleParent sample: the sample from which this sample was taken (e.g., for PWDR samples, this might be a SHLF or possibly<br>another PWDR)COULSAMPLEstandardStandard: T/F field to differentiate between samples (standard=F) and QAQC standards (standard=T)COULSAMPLElogin_byLogin by: username of account used to create the sample (can be the LIMS itself [e.g., SHLFs created when a SECT is<br>created])COULSAMPLElogin_dateLogin date: creation date of the sampleCOULSAMPLElegacyLegacy flag: T/F indicator for when a sample is from a previous expedition and is locked/uneditable on this expeditionCOULTESTtest changed_onTEST changed on: date/time stamp for a change to a test record.COULTESTtest statusTEST old status: single-character code for the previous status of a test; used by the LIME program to restore a canceled                                                                                                    | COUL         | SAMPLE | status             | Status: single-character code for the current status of a sample (e.g., active, canceled)                                                                                                    |
| COULSAMPLEoriginal_sampleOriginal sample: field tying a sample below the CORE level to its parent HOLE sampleCOULSAMPLEparent_sampleParent sample: the sample from which this sample was taken (e.g., for PWDR samples, this might be a SHLF or possibly<br>another PWDR)COULSAMPLEstandardStandard: T/F field to differentiate between samples (standard=F) and QAQC standards (standard=T)COULSAMPLElogin_byLogin by: username of account used to create the sample (can be the LIMS itself [e.g., SHLFs created when a SECT is<br>created])COULSAMPLElogin_dateLogin date: creation date of the sampleCOULSAMPLElegacyLegacy flag: T/F indicator for when a sample is from a previous expedition and is locked/uneditable on this expeditionCOULTESTtest changed_onTEST changed on: date/time stamp for a change to a test record.COULTESTtest statusTEST old status: single-character code for the previous status of a test; used by the LIME program to restore a canceledCOULTESTtest old_statusTEST old status: single-character code for the previous status of a test; used by the LIME program to restore a canceled                                                                                                    | COUL         | SAMPLE | old_status         | Old status: single-character code for the previous status of a sample; used by the LIME program to restore a canceled sample                                                                      |
| COULSAMPLEparent_sampleParent sample: the sample from which this sample was taken (e.g., for PWDR samples, this might be a SHLF or possibly<br>another PWDR)COULSAMPLEstandardStandard: T/F field to differentiate between samples (standard=F) and QAQC standards (standard=T)COULSAMPLElogin_byLogin by: username of account used to create the sample (can be the LIMS itself [e.g., SHLFs created when a SECT is<br>created])COULSAMPLElogin_dateLogin date: creation date of the sampleCOULSAMPLElegacyLegacy flag: T/F indicator for when a sample is from a previous expedition and is locked/uneditable on this expeditionCOULTESTtest changed_onTEST changed on: date/time stamp for a change to a test record.COULTESTtest statusTEST status: single-character code for the current status of a test (e.g., active, in process, canceled)COULTESTtest old_statusTEST old status: single-character code for the previous status of a test; used by the LIME program to restore a canceled                                                                                                    | COUL         | SAMPLE | original_sample    | Original sample: field tying a sample below the CORE level to its parent HOLE sample                                                                                                    |
| COULSAMPLEstandardStandard: T/F field to differentiate between samples (standard=F) and QAQC standards (standard=T)COULSAMPLElogin_byLogin by: username of account used to create the sample (can be the LIMS itself [e.g., SHLFs created when a SECT is<br>created])COULSAMPLElogin_dateLogin date: creation date of the sampleCOULSAMPLElegacyLegacy flag: T/F indicator for when a sample is from a previous expedition and is locked/uneditable on this expeditionCOULTESTtest changed_onTEST changed on: date/time stamp for a change to a test record.COULTESTtest statusTEST status: single-character code for the current status of a test (e.g., active, in process, canceled)COULTESTtest old_statusTEST old status: single-character code for the previous status of a test; used by the LIME program to restore a canceled                                                                                                    | COUL         | SAMPLE | parent_sample      | Parent sample: the sample from which this sample was taken (e.g., for PWDR samples, this might be a SHLF or possibly another PWDR)                                                                |
| COULSAMPLElogin_byLogin by: username of account used to create the sample (can be the LIMS itself [e.g., SHLFs created when a SECT is<br>created])COULSAMPLElogin_dateLogin date: creation date of the sampleCOULSAMPLElegacyLegacy flag: T/F indicator for when a sample is from a previous expedition and is locked/uneditable on this expeditionCOULTESTtest changed_onTEST changed on: date/time stamp for a change to a test record.COULTESTtest statusTEST status: single-character code for the current status of a test (e.g., active, in process, canceled)COULTESTtest old_statusTEST old status: single-character code for the previous status of a test; used by the LIME program to restore a canceled                                                                                                    | COUL         | SAMPLE | standard           | Standard: T/F field to differentiate between samples (standard=F) and QAQC standards (standard=T)                                                                                                 |
| COULSAMPLElogin_dateLogin date: creation date of the sampleCOULSAMPLElegacyLegacy flag: T/F indicator for when a sample is from a previous expedition and is locked/uneditable on this expeditionCOULTESTtest changed_onTEST changed on: date/time stamp for a change to a test record.COULTESTtest statusTEST status: single-character code for the current status of a test (e.g., active, in process, canceled)COULTESTtest old_statusTEST old status: single-character code for the previous status of a test; used by the LIME program to restore a canceled                                                                                                    | COUL         | SAMPLE | login_by           | Login by: username of account used to create the sample (can be the LIMS itself [e.g., SHLFs created when a SECT is created])                                                                     |
| COULSAMPLElegacyLegacy flag: T/F indicator for when a sample is from a previous expedition and is locked/uneditable on this expeditionCOULTESTtest changed_onTEST changed on: date/time stamp for a change to a test record.COULTESTtest statusTEST status: single-character code for the current status of a test (e.g., active, in process, canceled)COULTESTtest old_statusTEST old status: single-character code for the previous status of a test; used by the LIME program to restore a canceled<br>test                                                                                                    | COUL         | SAMPLE | login_date         | Login date: creation date of the sample                                                                                                    |
| COUL         TEST         test changed_on         TEST changed on: date/time stamp for a change to a test record.           COUL         TEST         test status         TEST status: single-character code for the current status of a test (e.g., active, in process, canceled)           COUL         TEST         test old_status         TEST old status: single-character code for the previous status of a test; used by the LIME program to restore a canceled test                                                                                                    | COUL         | SAMPLE | legacy             | Legacy flag: T/F indicator for when a sample is from a previous expedition and is locked/uneditable on this expedition                                                                            |
| COUL       TEST       test status       TEST status: single-character code for the current status of a test (e.g., active, in process, canceled)         COUL       TEST       test old_status       TEST old status: single-character code for the previous status of a test; used by the LIME program to restore a canceled test                                                                                                    | COUL         | TEST   | test changed_on    | TEST changed on: date/time stamp for a change to a test record.                                                                                                    |
| COUL TEST test old_status TEST old status: single-character code for the previous status of a test; used by the LIME program to restore a canceled test                                                                                                    | COUL         | TEST   | test status        | TEST status: single-character code for the current status of a test (e.g., active, in process, canceled)                                                                                          |
|                                                                                                    | COUL         | TEST   | test old_status    | TEST old status: single-character code for the previous status of a test; used by the LIME program to restore a canceled test                                                                     |

| COUL | TEST           | test test_number                    | TEST test number: automatically generated database identifier for a test record. This is the primary key of the TEST table.                                                                           |
|------|----------------|-------------------------------------|----------------------------------------------------------------------------------------------------|
| COUL | TEST           | test date_received                  | TEST date received: date/time stamp for the creation of the test record.                                                                                                    |
| COUL | TEST           | test instrument                     | TEST instrument [instrument group]: field that describes the instrument group (most often this applies to loggers with multiple sensors); often obscure (e.g., user_input)                            |
| COUL | TEST           | test analysis                       | TEST analysis: analysis code associated with this test (foreign key to the ANALYSIS table)                                                                                                    |
| COUL | TEST           | test x_project                      | TEST project: similar in scope to the expedition number, the difference being that the project is the current cruise, whereas expedition could refer to material/results obtained on previous cruises |
| COUL | TEST           | test<br>sample_number               | TEST sample number: the sample_number of the sample to which this test record is attached; a foreign key to the SAMPLE table                                                                          |
| COUL | CALCU<br>LATED | Top depth CSF-A<br>(m)              | Top depth CSF-A (m): position of observation expressed relative to the top of the hole.                                                                                                    |
| COUL | CALCU<br>LATED | Bottom depth CSF-<br>A (m)          | Bottom depth CSF-A (m): position of observation expressed relative to the top of the hole.                                                                                                    |
| COUL | CALCU<br>LATED | Top depth CSF-B<br>(m)              | Top depth [other] (m): position of observation expressed relative to the top of the hole. The location is presented in a scale selected by the science party or the report user.                      |
| COUL | CALCU<br>LATED | Bottom depth CSF-<br>B (m)          | Bottom depth [other] (m): position of observation expressed relative to the top of the hole. The location is presented in a scale selected by the science party or the report user.                   |
| COUL | RESULT         | calcium_carbonate_<br>percent (wt%) | RESULT calcium carbonate (wt%): calcium carbonate concentration in sample expressed as weight percent; this is a calculated field.                                                                    |
| COUL | RESULT         | carbon_mass (µg)                    | RESULT carbon mass (ug): mass of inorganic carbon in sample expressed as total micrograms of carbon (not a concentration)                                                                             |
| COUL | RESULT         | carbon_percent<br>(wt%)             | RESULT inorganic carbon (wt%): concentration of carbon in sample expressed as weight percent; this is a calculated field.                                                                             |
| COUL | RESULT         | container_number                    | RESULT container number: container number of the coulometer sample (used to keep samples straight)                                                                                                    |
| COUL | RESULT         | mass (mg)                           | RESULT sample mass (mg): mass of sample weighed into the container for analysis expressed in mg                                                                                                    |
| COUL | SAMPLE         | sample description                  | SAMPLE comment: contents of the SAMPLE.description field, usually shown on reports as "Sample comments"                                                                                               |
| COUL | TEST           | test test_comment                   | TEST comment: contents of the TEST.comment field, usually shown on reports as "Test comments"                                                                                                    |
| COUL | RESULT         | result comments                     | RESULT comment: contents of a result parameter with name = "comment," usually shown on reports as "Result comments"                                                                                   |

# Archive Versions

LMUG-CoulometerUserGuide-230220-1902-142.pdf